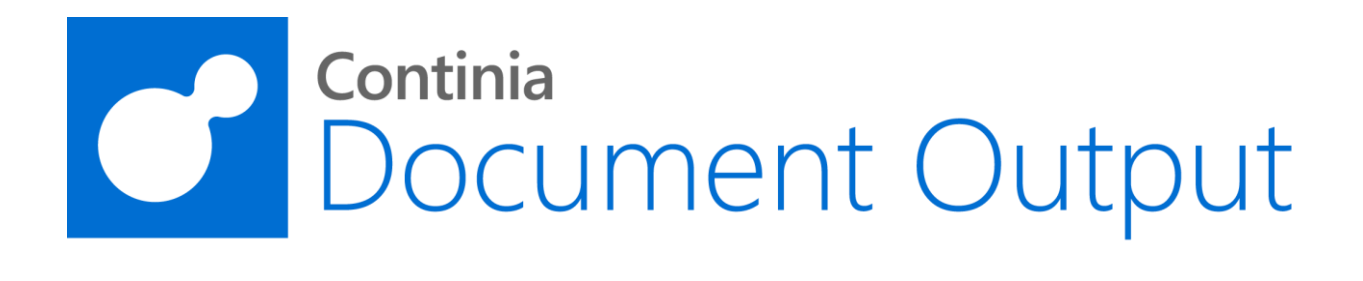

# Continia Document Output

User Guide

August 2021 - CDO 5.0

Web: www.Continia.dk

#### **Table of contents**

| 1. | Introduction4                                               |
|----|-------------------------------------------------------------|
| 2. | Daily use5                                                  |
|    | E-Mail Sales Quote5                                         |
|    | E-Mail Sales Order7                                         |
|    | Warehouse from Sales Order9                                 |
|    | Warehouse from Purchase Order 10                            |
|    | E-Mail Pro Forma Invoice 11                                 |
|    | E-Mail Blanket Sales Order 12                               |
|    | E-Mail Posted Sales Shipment                                |
|    | E-Mail Posted Sales Invoice15                               |
|    | E-Mail Posted Return Receipts17                             |
|    | E-Mail Posted Sales Credit Memo 19                          |
|    | E-Mail Issued Reminder 21                                   |
|    | E-Mail Issued Finance Charge Memo 22                        |
|    | E-Mail Statement for one customer 23                        |
|    | E-Mail Statement for multiple customers 24                  |
|    | E-Mail Purchase Quote                                       |
|    | E-Mail Purchase Order                                       |
|    | E-Mail Blanket Purchase Order 27                            |
|    | E-Mail Job Quote                                            |
|    | E-Mail Warehouse Receipt 29                                 |
|    | E-Mail Warehouse Shipment                                   |
|    | E-Mail Inventory Put-away                                   |
|    | E-Mail Inventory Pick                                       |
|    | Open E-Mails in Outlook                                     |
|    | Open E-Mail in NAV                                          |
|    | Unhandled Documents (Sales and Service) 35                  |
|    | Customer Statements                                         |
|    | Customer Statement Journal (Automatic Generated Statements) |
|    | Document Output Queue 41                                    |
|    | Customer Setup                                              |

|    | E-Mail Recipients                                                                                               | . 42       |
|----|----------------------------------------------------------------------------------------------------|------------|
|    | Here you can enter the e-mail addresses used to send your PDF's. See also Documer<br>Output Customer Setup List | າt<br>. 42 |
|    | E-Mail or Print and Always send using Outlook                                                                   | . 45       |
|    | Automatic Customer Statements                                                                                   | . 47       |
|    | Document Output Customer Setup List                                                                             | . 50       |
|    | E-mail recipients                                                                                               | . 51       |
|    | E-Mail log                                                                                                    | . 53       |
| 3. | Setup                                                                                                    | . 54       |
|    | E-Mail Template Setup                                                                                           | . 54       |
|    | E-Mail Template Card (Page)                                                                                     | . 55       |
|    | Edit E-Mail Template (In Outlook)                                                                               | . 59       |
|    | Merge Fields (Page)                                                                                             | . 60       |
|    | E-Mail Recipients Template                                                                                      | . 62       |
|    | Log Mails with Doc. Output Monitor                                                                              | . 63       |
|    | Automatic Customer Statements Setup                                                                             | . 64       |
|    | Period Statements:                                                                                              | . 64       |
|    | Balance Due Statements                                                                                          | . 64       |
|    | Document Output Setup                                                                                           | . 67       |
|    | SMTP Mail Setup                                                                                                 | . 69       |
|    | E-Mail jobs (can be run from NAS)                                                                               | . 71       |
|    | NAS (Navision Application Server)                                                                               | . 72       |

# 1. Introduction

Document Output is an add-on for Microsoft Dynamics NAV that enables you to send Documents as attached PDF with an E-Mail Template for each document type.

PDF's can be setup to have a background and you can merge a PDF the created NAV PDF.

This manual introduces the basic configuration for Document Output to send Sales Quotes and Sales Invoice etc.

## 2. Daily use

#### E-Mail Sales Quote

Open /Departments/Sales & Marketing/Order Processing/Sales Quotes

Open the Sales Quote.

| New - Sales Quote - 1001   | 1 · The Cannon Group PLC           |                                   |                            |                                            |                                            |                       |                              | – 🗆 X                       |
|----------------------------|------------------------------------|-----------------------------------|----------------------------|--------------------------------------------|--------------------------------------------|-----------------------|------------------------------|-----------------------------|
| HOME ACTION                | NAVIGATE                           |                                   |                            |                                            |                                            |                       |                              | CRONUS International Ltd. 🕜 |
| View Delete E-Mi<br>Manage | ail Email Order Invoice<br>Process | → Sions Customer Contact<br>Quote | Approvals                  | Send Approval<br>Request<br>Request Approv | ncel Approval Request<br>e my Flows<br>wal | OneNote Notes Links   | Refresh Clear<br>Filter Dage |                             |
| 1001 · The Cannor          | n Group PLC                        |                                   |                            |                                            |                                            |                       |                              |                             |
| General                    |                                    |                                   |                            |                                            |                                            | ^                     | Doc. Output                  | • •                         |
| Customer Name:             | The Cannon Group PLC               | ~                                 | Due Date:                  | 25-02-2019                                 | ~                                          |                       | 🗲 Actions 👻                  |                             |
| Contact:                   | Mr. Andy Teal                      | ~                                 | Requested Deliv            | ery Date:                                  | ~                                          |                       | Quote Recipient:             | mr.andy.teal@contoso.com    |
|                            |                                    |                                   |                            |                                            |                                            | ✓ Show more fields    | Sell-to Customer Sale        | s History 👻                 |
| Lines                      |                                    |                                   |                            |                                            |                                            | ** ^                  | Sales Line Details           | *                           |
| 💷 Insert Ext. Texts 🛛 🔑 Di | imensions 🔠 Line 👻 🗲 Functions     | 🝷 🏙 Find 🛛 Filter 🏹 C             | lear Filter                |                                            |                                            |                       | E-Mail Log                   | ~                           |
| Type No.                   | Description                        | Location<br>Code                  | Quantity Qty. to Ass<br>to | emble Unit of<br>Order Measur              | Unit Price Excl. I<br>VAT                  | ine Discount % Line ^ | Show E-Mail                  |                             |
| ltem 1000                  | Bicycle                            | BLUE                              | 1                          | 0 PCS                                      | 4.000,00                                   |                       | UserID Date Time             | То                          |
|                            |                                    |                                   |                            |                                            |                                            |                       | WIND 15-01-2018              | mr.andy.teal@contoso.c      |

- Open E-Mail This will open an Outlook e-mail with the PDF.
- Send E-Mail This will create the mail with attached PDF and send it.
- Queue E-Mail This will put the mail in the Doc. Output Queue. (Only visible if the Queue is active)
- Print PDF This will create the PDF and print the PDF (including background and merger PDF).

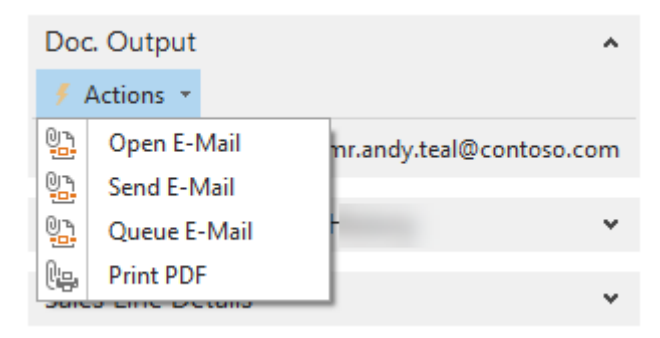

From the Sales Quote, you can click the "E-Mail" button.

This will create the PDF file and open Outlook with the template.

| 🗐 🖬 🤊                             | U 🔺 🕈 📔                                                  |                                                                     |                   |                              |
|-----------------------------------|----------------------------------------------------------|---------------------------------------------------------------------|-------------------|------------------------------|
| Filer                             | Meddelelse                                               | Indsæt Indstillinger Form                                           | ater tekst Ge     | nnemse                       |
| Sæt<br>ind + V<br>Udklips         | Klip<br>Kopier<br>Formatpensel<br>holder 🖙               | Calibri (Br × 11 × A A ×<br>F K U V × A ×<br>Grundlæggende tekst    | ∃੶ਖ਼≣੶∣®<br>≣≣∣≇≇ | Adressekartotek Kon<br>Navne |
|                                   | Fra 🔹 S                                                  | h@continia.com                                                      |                   |                              |
| Send                              | Til                                                      | ootsmeyer's.furnishings@cronuscorp.ne                               | <u>et</u>         |                              |
|                                   | Cc                                                       |                                                                     |                   |                              |
|                                   | Bcc                                                      |                                                                     |                   |                              |
|                                   | Emne:                                                    | uote 1001                                                           |                   |                              |
| 1.1                               | Vedhæftet:                                               | Quote 1001.pdf (152 KB)                                             |                   |                              |
| Please f<br>I hope t<br>I wish ye | ind your quo<br>hat this quotion                         | e attached to this e-mail.<br>meets your expectations and I<br>day. | look forward h    | earing from you.             |
| Best Re                           | gards                                                    |                                                                     |                   |                              |
| CRONU<br>5 The Ring<br>Phone No.  | <b>JS INTER NA</b><br>5, W2 8HG Londo<br>: 0666-666-6666 | IONAL LTD.                                                          |                   |                              |
| Mail:<br>Web:                     |                                                          |                                                                     |                   |                              |
| cro                               | onus                                                     | >                                                                   |                   |                              |

### E-Mail Sales Order

Open /Departments/Sales & Marketing/Order Processing/Sales Orders

#### Open the Sales Order.

| 📶 Edit - Sales          | s Order - 101          | 009 - MEMA Ljubljar                                           | na d.o.o.             |                 |                                                       |                              |                                               |                   |                                       |                                                               | -                                                                       |                               |
|-------------------------|------------------------|---------------------------------------------------------------|-----------------------|-----------------|-------------------------------------------------------|------------------------------|-----------------------------------------------|-------------------|---------------------------------------|---------------------------------------------------------------|-------------------------------------------------------------------------|-------------------------------|
| - НОМЕ                  | ACTION                 | S NAVIGATE                                                    |                       |                 |                                                       |                              |                                               |                   |                                       | 012                                                           | ONUS Interna                                                            | ational Ltd.                  |
| 🕑 Release<br>🍼 Reopen   | 🔋 Create<br>💦 Calculat | Purchase Document<br>e Invoice Discount<br>urring Sales Lines | t• ि ि•<br>∰ ि•<br>13 | Order Promisin  | g 🚔 Create Invento<br>iew 🏠 Create Whse.              | ory Put-away/Pic<br>Shipment | k i Post<br>i Post and New<br>i Post and Send | . III-            | Work Orde                             | 일<br>알 E-Mail Order                                           | <br>Confirm                                                             |                               |
| Release                 | MEMA                   | Functions                                                     | 0.                    | Plan            | Ware                                                  | house:                       | Postin                                        | 9                 | Print                                 | Order Confi                                                   | irmati                                                                  |                               |
| General                 |                        |                                                               |                       |                 |                                                       |                              |                                               |                   | ^                                     | Doc. Output                                                   |                                                                         | ^                             |
| Customer N              | Name: ME               | MA Ljubljana d.o.o.                                           |                       |                 | ✓ Due Date:                                           | 1                            | 18-02-2019                                    | ~                 |                                       | # Actions *                                                   |                                                                         |                               |
| Contact:<br>Posting Dat | g. E<br>27-            | ostjan Lukan<br>)1-2019                                       | ~                     |                 | <ul> <li>Requested I</li> <li>External Doc</li> </ul> | elivery Date:                |                                               | ~                 |                                       | Order Recipient:<br>Shipment Recipient:<br>Invoice Recipient: | g.bostjan.lukan@conto<br>g.bostjan.lukan@conto<br>g.bostjan.lukan@conto | oso.com<br>oso.com<br>oso.com |
| Order Date:             | 18-                    | 71-2019                                                       | ~                     |                 |                                                       |                              |                                               | <b>∨</b> S        | how more fields                       | Sell-to Customer Sale<br>Customer Details                     | es History                                                              | *                             |
| Lines                   |                        |                                                               | _                     |                 |                                                       |                              |                                               |                   | ^                                     | Salas Lina Datails                                            |                                                                         |                               |
| Line •                  | Order •                | The Find Filter                                               | 🏹 Clear Filt          | ter             |                                                       |                              |                                               |                   |                                       | Sales Life Details                                            |                                                                         | ·                             |
| lype                    | No.                    | Descripti                                                     | on                    | Code            | Quantity                                              | Qty. to Assem<br>to Or       | rder Quantity                                 | Jnit of<br>Aeasur | Unit Price "                          | Item Details - Invoici                                        | ng                                                                      | *                             |
| ltem                    | 1976-1                 | V INNSBRU                                                     | CK Storage Uni        | it/W.Door GREEN | :                                                     | 5                            | P                                             | CS                | 39                                    | E-Mail Log                                                    |                                                                         | ^                             |
| ltem                    | 1964-1                 | V INNSBRU                                                     | CK Storage Uni        | it/G.Door GREEN | :                                                     | !                            | Р                                             | CS                | 45                                    | Show E-Mail<br>UserID Date Time                               | То                                                                      |                               |
|                         |                        |                                                               |                       |                 |                                                       |                              |                                               |                   | · · · · · · · · · · · · · · · · · · · | There is nothin                                               | g to show in this view.                                                 |                               |

- Open E-Mail This will open an Outlook e-mail with the PDF.
- Send E-Mail This will create the mail with attached PDF and send it.
- Queue E-Mail This will put the mail in the Doc. Output Queue. (Only visible if the Queue is active)
- Print PDF This will create the PDF and print the PDF (including background and merger PDF).

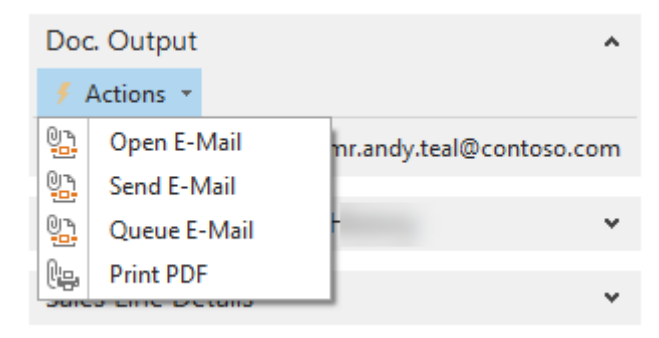

From the Sales Order, you can click the "Email Confirmation CDO" button.

This will create the PDF file and open Outlook with the template.

| 1                                 | U 🔺 🕈 📔                                           | Ŧ                                                 |                                                              |                                                                                                  |        |                          |
|-----------------------------------|---------------------------------------------------|---------------------------------------------------|--------------------------------------------------------------|--------------------------------------------------------------------------------------------------|--------|--------------------------|
| Filer                             | Meddelelse                                        | Indsæt                                            | Indstillinger                                                | Formater tekst                                                                                   | Ge     | nnemse                   |
| Sæt<br>ind V V<br>Udklips         | Klip<br>Kopier<br>Formatpensel<br>holder ਯ        | Calibri (Br                                       | • 11 • A A •<br>I <sup>®</sup> 2 • <u>A</u> •<br>Grundlægger | A <sup>▼</sup>   III ▼ JII ▼<br>  IIII ▼ JII ▼<br>  IIIII ■ IIII ■ IIII ■<br>IIIII ■ IIII ■ IIII | ₩<br># | Adressekartotek<br>Navne |
|                                   | Fra 🔹 s                                           | wend@birk-h                                       | ansen.dk                                                     |                                                                                                  |        |                          |
|                                   | Til                                               | mema.ljubljani                                    | a.doo@cronuscor                                              | p.net                                                                                            |        |                          |
| Send                              | Сс                                                |                                                   |                                                              |                                                                                                  |        |                          |
|                                   | Bcc                                               |                                                   |                                                              |                                                                                                  |        |                          |
|                                   | Emne:                                             | Order Confir                                      | mation 101009                                                |                                                                                                  |        |                          |
|                                   | Vedhæftet:                                        | Drder Co                                          | nfirmation 10100                                             | 19.pdf (154 KB)                                                                                  |        |                          |
| Please f<br>The exp<br>It is alwa | ind your orটুৰ<br>ected shipme<br>ays a pleasure  | "<br>er confirma<br>ent date is :<br>e to do busi | tion attached<br>22-01-16.<br>iness with you                 | to this e-mail.<br>I and we wish you                                                             | a ver  | ry nice day.             |
| Best Re                           | gards                                             |                                                   |                                                              |                                                                                                  |        |                          |
| CRONU<br>5 The Ring<br>Phone No   | JS INTER.NA<br>g, W2 8HG Londo<br>: 0666-666-6666 | TIONAL L                                          | ID.                                                          |                                                                                                  |        |                          |
| Mail:<br>Web:                     |                                                   |                                                   |                                                              |                                                                                                  |        |                          |
| cro                               | วทน์ร                                             | 3                                                 |                                                              |                                                                                                  |        |                          |

### Warehouse from Sales Order

Open /Departments/Sales & Marketing/Order Processing/Sales Orders

#### Open the Sales Order.

| Edit - Sales Order - 10401 | 10 - Blanemark Hifi Shop      |                                        |                                          |                                                                                                    |                                                                                     |                                             |                                                            |
|----------------------------|-------------------------------|----------------------------------------|------------------------------------------|----------------------------------------------------------------------------------------------------|-------------------------------------------------------------------------------------|---------------------------------------------|------------------------------------------------------------|
| HOME ACTIONS               | NAVIGATE                      |                                        |                                          |                                                                                                    |                                                                                     |                                             | CRONUS International Ltd. 🕜                                |
| View Delete<br>Manage R    | se Reopen<br>lelease          | Statistics Assembly<br>Order Order Shi | Documents Invoices Documents Orde        | Print<br>Print<br>confirmation<br>Print<br>confirmation<br>Print<br>Print<br>Pr | New<br>Send<br>ort Send Approval Cancel Approval Approv<br>Request Request Approval | ConeNote Notes Links<br>Show Attached       | o to<br>revious<br>ext                                     |
| 104010 · Blanema           | rk Hifi Shop                  |                                        |                                          |                                                                                                    |                                                                                     |                                             |                                                            |
| General                    |                               |                                        |                                          |                                                                                                    | * <sup>2</sup>                                                                      | <ul> <li>Doc. Output</li> </ul>             | ^ ^                                                        |
| Customer:                  | Blanemark Hifi Shop           |                                        | Order Date:                              | 17-01-2018 🗸                                                                                                    |                                                                                     | 🗲 Actions 👻                                 |                                                            |
| Sell-to                    |                               |                                        | Due Date:                                | 17-02-2018 ~                                                                                                    |                                                                                     | Order Recipient:                            | Blanemark@cronuscorp.net                                   |
| Address:                   | 28 Baker Street               |                                        | Requested Delivery Dat                   | e 🗸                                                                                                    |                                                                                     | Shipment Recipient: P<br>Invoice Recipient: | rint, Blanemark@cronuscorp.net<br>Blanemark@cronuscorp.net |
| Address 2:                 |                               |                                        | Promised Delivery Date                   | : v                                                                                                    |                                                                                     | more recipient                              | bunchangerenascolphice                                     |
| Post Code:                 | W1 3AL                        | ~                                      | External Document No.                    | :                                                                                                    |                                                                                     | E-Mail Log                                  | ^                                                          |
| City:                      | London                        | ~                                      | Salesperson Code:                        | JR 🗸                                                                                                    |                                                                                     | Show E-Mail                                 |                                                            |
| Contact No.:               | <u>CT000251</u>               | ~                                      | Campaign No.:                            |                                                                                                    | ~                                                                                   | UserID Date Time To                         |                                                            |
| Contact:                   |                               |                                        | Opportunity No.:                         |                                                                                                    | ~                                                                                   |                                             |                                                            |
| No. of Archived Versions:  | 17-01-2018                    |                                        | Responsibility Center:                   | LONDON                                                                                                    |                                                                                     | I nere is nothing to show in                | this view.                                                 |
| Posting Date:              | 17-01-2018                    |                                        | Assigned User ID:                        |                                                                                                    | ~                                                                                   |                                             |                                                            |
| , cound once               |                               |                                        | Status:                                  | Released                                                                                                    | ~                                                                                   |                                             |                                                            |
|                            |                               |                                        |                                          |                                                                                                    | <ul> <li>Show fewer field</li> </ul>                                                | ds                                          |                                                            |
| Lines                      |                               |                                        |                                          |                                                                                                    |                                                                                     | se - Doc Output                             |                                                            |
| 🛄 Line 🝷 🛅 Order 🝷         | 🗋 New 🏙 Find 🛛 Filter 🔍 Clear | Filter                                 |                                          |                                                                                                    |                                                                                     | iise Doc. Output                            |                                                            |
| Type No.                   | Description                   | Location Quantity Code                 | ty. to Assemble Reserv<br>to Order Quant | ed Unit of Unit Price Excl.<br>ity Measur VAT                                                                                                    | Line Amount Line Discount % Qty.                                                    | Actions *                                   | * ^                                                        |
| Item LS-10PC               | Loudspeakers, White for PC    | WHITE 20                               |                                          | BOX 59,00                                                                                                    | 1.180,00                                                                            | Create Inventory Pick                       | Constitute                                                 |
|                            |                               |                                        |                                          |                                                                                                    |                                                                                     | Create and Send Inventory Pick              | Handled                                                    |
| <                          |                               |                                        |                                          |                                                                                                    |                                                                                     | Inventory Pick                              | ite@c No                                                   |
| Subtotal Excl. VAT (GBP):  |                               | 1.180,00 Total                         | Excl. VAT (GBP):                         | 1.180,00                                                                                                    |                                                                                     |                                             |                                                            |
| Inv. Discount Amount Exc   | I. VAT (GBP):                 | 0,00 Total                             | VAT (GBP):                               | 295,00                                                                                                    |                                                                                     | Create Warehouse Shipment                   |                                                            |
| Invoice Discount %:        |                               | 0 Total                                | Incl. VAT (GBP):                         | 1.475,00                                                                                                    |                                                                                     | 9 Create and Send Whse. Shipment            |                                                            |
| Invoice Details            |                               |                                        |                                          |                                                                                                    | 17-01-2018 1M(8D)                                                                   | Warehouse Shipment                          |                                                            |
| Shipping and Billing       |                               |                                        |                                          |                                                                                                    | initial initial                                                                     |                                             |                                                            |
| Foreign Trade              |                               |                                        |                                          |                                                                                                    |                                                                                     | v                                           |                                                            |
| Prepayment                 |                               |                                        |                                          |                                                                                                    | 0 17-02-2018                                                                        | ✓ Sen                                       | ** ^                                                       |
|                            |                               |                                        |                                          |                                                                                                    |                                                                                     | Onnoing Sales Onno                          | 0 *                                                        |
|                            |                               |                                        |                                          |                                                                                                    |                                                                                     |                                             | OK                                                         |

From the Warehouse Doc. Output Fact Box, you can click:

- Create Inventory Pick: Opens the batch to create Inventory Picks.
- Create and send Inventory Pick: Creates the pick and sends the e-mail.
- Inventory Pick: Shows the Inventory Pick.
- Create Warehouse Shipment: Creates the Warehouse Shipment.
- **Create and Send Warehouse Shipment:** Creates the Warehouse Shipment and sends the e-mail with the shipment attached.
- Warehouse Shipment: Shows the Warehouse Shipment.

### Warehouse from Purchase Order

Open /Departments/Purchase/Order Processing/Purchase Orders

#### Open the Purchase Order

| 🚮 Edit - Purchase Order - 600       | 3 - Monabekken Barnesenger A/S          |                                                 |                               |                                                 |                          |               |             |                                 | -                       | σ×                  |
|-------------------------------------|-----------------------------------------|-------------------------------------------------|-------------------------------|-------------------------------------------------|--------------------------|---------------|-------------|---------------------------------|-------------------------|---------------------|
| - HOME ACTIONS                      | NAVIGATE                                |                                                 |                               |                                                 |                          |               |             |                                 | CRONUS I                | nternational Ltd. 🕜 |
| View Colte<br>View Delete<br>Manage | Post and E-Mail Statistics Cop<br>Print | ase<br>y Document<br>te Inventory Put-away/Pick | Reopen<br>Release             | val Cancel Approval<br>Request<br>Jest Approval | Send Print On<br>Print   | neNote Not    | es Links    | Refresh Clear<br>Filter<br>Page | Go to  Previous Next    |                     |
| 6003 · Monabekker                   | Barnesenger A/S                         |                                                 |                               |                                                 |                          |               |             |                                 |                         |                     |
| General                             |                                         |                                                 |                               |                                                 |                          | ** ^          | Doc. Outp   | out                             |                         | ^ ^                 |
| Buy-from Vendor No.: 47             | 586622                                  | ~                                               | Vendor Invoice No.:           | D-100                                           |                          |               | 🗲 Actions   | •                               |                         |                     |
| Vendor: M                           | onabekken Barnesenger A/S               | ~                                               | Vendor Shipment No.:          |                                                 |                          |               | Order Recip | pient:                          |                         |                     |
| Contact: Cl                         | nistina Philp                           | ~                                               | Status:                       | Released                                        |                          | ~             | E-Mail Loo  | 3                               |                         | ~                   |
| Document Date: 27                   | -01-2018 ~                              |                                                 |                               |                                                 |                          |               | Show E-Ma   | il                              |                         |                     |
|                                     |                                         |                                                 |                               |                                                 | ✓ Show mo                | ore fields    | UserID      | Date Time                       | То                      |                     |
| Lines                               |                                         |                                                 |                               |                                                 |                          | ^             |             |                                 |                         |                     |
| 🛄 Line 👻 🗲 Functions 👻              | 🖹 Order 🔹 🏠 New 🌆 Find                  | Filter 😽 Clear Filter                           |                               |                                                 |                          |               |             | There is nothin                 | g to show in this view. |                     |
| Type No.                            | Description                             | Location C<br>Code                              | Quantity Reserved<br>Quantity | Direct Unit Cost<br>Excl. VAT                   | Line Amount<br>Excl. VAT | Qua ^<br>Rece |             |                                 |                         |                     |
| ltem 1964-S                         | TOKYO Guest Chair, blue                 | GREEN                                           | 110                           | 950,209                                         | 104.522,99               |               |             |                                 |                         |                     |
| Item 1968-S                         | MEXICO Swivel Chair, black              | GREEN                                           | 110                           | 936,565                                         | 103.022,15               |               |             |                                 |                         |                     |
| Item 80100                          | Printing Paper                          | GREEN                                           | 60                            | 935,59                                          | 56.135.40                | Whs           | e Doo       | : Output                        |                         |                     |
|                                     | r inting r op cr                        | Ontern                                          |                               | 555,55                                          | 561105,10                |               |             |                                 |                         |                     |
|                                     |                                         |                                                 |                               |                                                 |                          | 7 F           | ctions *    | 3                               |                         | <b>^</b>            |
| <                                   |                                         |                                                 |                               |                                                 |                          |               | Create Ir   | wentory Pu                      | t-away                  |                     |
| Invoice Discount Amount:            |                                         | 0.00 Total E                                    | xcl. VAT (NOK):               |                                                 | 54                       |               | Create Ir   | ventory Pu                      | t-away and sen          | id/print            |
| Invoice Discount %:                 |                                         | 0 Total \                                       | /AT (NOK):                    |                                                 |                          |               | Inventor    | y Put-away                      |                         | o                   |
|                                     |                                         | Total I                                         | ncl. VAT (NOK):               |                                                 | 544.                     | *>            |             |                                 |                         |                     |
|                                     |                                         |                                                 |                               |                                                 |                          | Le            | Create V    | hse. Receip                     | )t                      |                     |
| Invoice Details                     |                                         |                                                 |                               |                                                 | 27-01-2018 CM            |               | Create V    | /hse. Receip                    | ot and send/pri         | nt                  |
| Shipping and Payment                |                                         |                                                 |                               | Mo                                              | nabekken Barnesenger A   | <b>I</b>      | Whse, Re    | eceipt                          |                         |                     |
| Foreign Trade                       |                                         |                                                 |                               |                                                 |                          |               |             |                                 |                         | 7                   |
| Prepayment                          |                                         |                                                 |                               |                                                 | 0 31-01-20               | 018           |             |                                 |                         |                     |
|                                     |                                         |                                                 |                               |                                                 |                          |               |             |                                 |                         | ~ ¥                 |
|                                     |                                         |                                                 |                               |                                                 |                          |               |             |                                 |                         | OK                  |

From the Warehouse Doc. Output Fact Box, you can click:

- **Create Inventory Put-away:** Opens the batch to create Inventory Put-away.
- Create Inventory Put-away and send/print: Creates the put-away and sends the e-mail.
- **Inventory Put-away:** Shows the Inventory Put-away.
- **Create Warehouse Receipt:** Creates the Warehouse Receipt.
- **Create Warehouse Receipt and send/print:** Creates the Warehouse Receipt and sends the e-mail with the Receipt attached.
- Warehouse Receipt: Shows the Warehouse Receipt.

### E-Mail Pro Forma Invoice

Open Departments, Sales & Marketing, Order Processing, Sales Invoice

#### Open the Sales Invoice

| 🖬 Edit - Sales Invoic | ce - 103004 · Guildford              | Water Department                                        |                        |              |                         |                             |                  |                          |                |                  |               |                                               | - 🗆             | ×      |
|-----------------------|--------------------------------------|---------------------------------------------------------|------------------------|--------------|-------------------------|-----------------------------|------------------|--------------------------|----------------|------------------|---------------|-----------------------------------------------|-----------------|--------|
| HOME AC               | CTIONS NAVIGAT                       | E                                                       |                        |              |                         |                             |                  |                          |                |                  |               | CRONUS                                        | International L | .td. 🕜 |
| View Celete           | Post<br>Post<br>Post<br>Post<br>Post | I New<br>I Send<br>ort<br>Calculate Invoice<br>Discount | Move<br>Negative Lines | Customer Dim | Stati     Stati     Con | istics<br>nments<br>Release | Reopen Approvals | Send Approval<br>Request | Cancel Approv  | al Request OneNo | ote N         |                                               |                 |        |
| 102004 Cull           |                                      |                                                         | cpore .                |              | intoice                 |                             |                  | nequest                  | . Approva      | ~                | Doc. C        | Output                                        |                 |        |
| 103004 · Guil         | lafora water D                       | epartment                                               |                        |              |                         |                             |                  |                          |                |                  | / A =6        |                                               |                 |        |
| General               |                                      |                                                         |                        |              |                         |                             |                  |                          |                |                  | 7 Act         | ions +                                        | 13              | • ^    |
| Customer Name:        | Guildford Water De                   | partment                                                |                        | $\sim$       | Posting Date:           | 22-01-2019                  | ~                |                          |                | /                | ₿ <u>₽</u> C  | pen E-Mail                                    | /art@           |        |
| Contact:              | Mr. Jim Stewart                      |                                                         |                        | ~            | Due Date:               | 05-02-2019                  | ~                |                          |                | 1                | <u>୍ମ</u> S   | end E-Mail                                    |                 | 1      |
|                       |                                      |                                                         |                        |              |                         |                             |                  |                          |                | re fields        | <u>୍ର</u> ୁ C | ueue E-Mail                                   |                 |        |
| Lines                 |                                      |                                                         |                        |              |                         |                             |                  |                          |                |                  | Re. P         | rint PDF                                      |                 |        |
| Line * 🎢 Fir          | ind Filter 🐷 Clei                    | r Filter                                                |                        |              |                         |                             |                  |                          |                | <b>∧</b>         | Sta D         | ost and cond/print                            |                 |        |
| Туре                  | No. Desc                             | iption                                                  | Location               | Quantity     | Unit of                 | Unit Price Excl.            | Line Discount %  | Line Amount              | Qty. to Assign |                  | Sales         | ost and send/print                            | /•              | 0      |
| ltem 1                | 1000 Biovel                          |                                                         | Code                   | 1            | Measur                  | VAT<br>4 000 00             |                  | Excl. VAT                | 0              |                  | Outet         | anding Orders (LCV)                           | 0,00            | 0      |
| item                  | looo bicyci                          |                                                         |                        |              | 105                     | 4.000,00                    |                  | 4.000,00                 | v              |                  | Outsta        | anding Orders (LCY):                          | .000,00         |        |
|                       |                                      |                                                         |                        |              |                         |                             |                  |                          |                |                  | Shipp         | ed Not Invd. (LCY):                           | 74,30           | 0      |
|                       |                                      |                                                         |                        |              |                         |                             |                  |                          |                |                  | Outsta        | anding Invoices (CT):                         | 0,00            | 0      |
|                       |                                      |                                                         |                        |              |                         |                             |                  |                          |                |                  | Tota          | I (LCY):                                      | 5.741,87        | 7      |
|                       |                                      |                                                         |                        |              |                         |                             |                  |                          |                |                  | Cred          | lit Limit (LCY):                              | 0,00            | D      |
|                       |                                      |                                                         |                        |              |                         |                             |                  |                          |                |                  | Over          | rdue Amounts (LCY) as of 25-0                 | . 666,75        | 5      |
|                       |                                      |                                                         |                        |              |                         |                             |                  |                          |                |                  | lota          | I Sales (LCY):<br>iced Prepayment Amount (I C | 0,00            | 0      |
|                       |                                      |                                                         |                        |              |                         |                             |                  |                          |                |                  | invo          | iccu repayment Amount (cc                     | 0,00            | ·      |
|                       |                                      |                                                         |                        |              |                         |                             |                  |                          |                |                  | Cust          | tomer Details                                 | ^               | •      |
|                       |                                      |                                                         |                        |              |                         |                             |                  |                          |                |                  | <i>\$</i> 4   | Actions *                                     |                 |        |
|                       |                                      |                                                         |                        |              |                         |                             |                  |                          |                |                  | Cust          | omer No.:                                     | 50000           | a      |
|                       |                                      |                                                         |                        |              |                         |                             |                  |                          |                |                  | Ema           | il:                                           |                 |        |
|                       |                                      |                                                         |                        |              |                         |                             |                  |                          |                |                  | Fax I         | No.:                                          |                 |        |
|                       |                                      |                                                         |                        |              |                         |                             |                  |                          |                |                  | ✓ Cred        | lit Limit (LCY):                              | 0,00            | 3      |
| Subtotal Excl. VAT    | (GBP):                               |                                                         | 4.000                  | 0,00 Tot     | al Excl. VAT (GBP)      | ):                          |                  | 4.000,00                 |                |                  | Payr          | nent Terms Code:                              | 14 DAYS         | s      |
| Inv. Discount Amo     | ount Excl. VAT (GBP):                |                                                         | (                      | 0,00 Tot     | al VAT (GBP):           |                             |                  | 1.000,00                 |                |                  | Con           | tact:                                         | Mr. Jim Stewar  | t      |
| Invoice Discount %    | %:                                   |                                                         |                        | 0 Tot        | al Incl. VAT (GBP)      |                             |                  | 5.000,00                 |                |                  | Item          | Details - Invoicing                           | ~               | ~      |
| Invoice Details       |                                      |                                                         |                        |              |                         |                             |                  |                          | 22.01          | -2019 14 DAVS    | ▼ Item        | No.:                                          | 1000            | 0      |
| Shinning and Rilli    | ling                                 |                                                         |                        |              |                         |                             |                  |                          | 22-01          |                  | ✓ Cost        | ing Method:                                   | Standard        | d      |
| Eoreign Trade         |                                      |                                                         |                        |              |                         |                             |                  |                          |                |                  | Cost          | is Adjusted:                                  | No              | 3      |
| roreigit fidue        |                                      |                                                         |                        |              |                         |                             |                  |                          |                |                  | Stan          | dard Cost:                                    | 350 594         | 4 ~    |
|                       |                                      |                                                         |                        |              |                         |                             |                  |                          |                |                  |               |                                               | OK              | c      |

#### Actions:

- **Open E-Mail:** Opens the E-Mail in Outlook or NAV.
- Send E-Mail: Sends (using SMTP) e-mail to recipient shown on the factbox.
- **Queue E-Mail:** Sends the document to the queue where it will be e-mailed or printed.
- **Print PDF:** Creates the PDF (including background and merge PDF) and prints it.
- **Post and Send/print:** Posts the Invoice and e-mails or prints the invoice.

### E-Mail Blanket Sales Order

Open Departments, Sales & Marketing, Order Processing, Blanket Sales Order.

Open the Blanket Sales Order.

| New - Blanket Sales Order - 1001 · Spotsmeyer's Furnishings                                                                                                    |                                           |
|----------------------------------------------------------------------------------------------------|-------------------------------------------|
|                                                                                                    |                                           |
| View View Send Approval Request Send Approval Request Approval Request Cancel Approval Request Approval Request Cancel Approval Request Cancel Approva | nt ⊘ Statistics<br>ce Discount ⇔ Comments |
| Manage Request Approval Release                                                                                                    | Prepare Make Print                        |
| 1001 · Spotsmeyer's Furnishings                                                                                                    |                                           |
| General                                                                                                    |                                           |
| Customer: Spotsmeyer's Furnishings V Order Date:                                                                                                    | ~                                         |
| Contact: Mr. Mike Nash v External Document No.:                                                                                                    |                                           |
| Sell-to Contact Phone No.: Salesperson Code:                                                                                                    | JR ~                                      |
| Sell-to Contact Fax No.: Campaign No.:                                                                                                    |                                           |
| Sell-to Contact E-Mail: mr.mike.nash@cronuscorp.net Responsibility Center:                                                                                                    | ~                                         |
| Sell-to Contact Role:  V Assigned User ID:                                                                                                    |                                           |
| Document Date: 25-01-2018 V Status:                                                                                                    | Open                                      |
| Due Date: 31-01-2018 ~                                                                                                    |                                           |

From the Sales Order, you can click the "E-Mail" button.

This will create the PDF file and open Outlook with the template.

### E-Mail Posted Sales Shipment

Open Posted Documents, Posted Sales Shipments.

Open the Posted Sales Shipment.

| View - Posted         | 9 102038 - K                   | Contorcentralen A/S     |                               |                       |                           |                      |                                 |                   |                  |                                                                    |          |     |
|-----------------------|--------------------------------|-------------------------|-------------------------------|-----------------------|---------------------------|----------------------|---------------------------------|-------------------|------------------|--------------------------------------------------------------------|----------|-----|
| • нс —                | ACTIONS                        |                         |                               |                       |                           |                      |                                 |                   |                  | CRONUS Da                                                          | nmark A/ | s 🕜 |
| Vier E-Mail<br>Shipme | I E-Mail Package Tant Tracking | rack<br>ckage           | Comments Dimensions Approvals | Certificate of Supply | Details<br>upply Navigate | Print                | 🕛 Email as Atta<br>Microsoft Wo | chment 4          | OneNote<br>Notes | <ul> <li>➢ Refresh</li> <li>→ Go to</li> <li>♦ Previous</li> </ul> | Next     |     |
| Mana                  | Process                        | nctions Statistics      |                               | Shipment              | Navigate                  | Print                | Send To                         | Sł                | now Attached     | Pag                                                                | e        |     |
| 1020 Ko<br>General    | ontorcentral <sup>, A/S</sup>  | 5                       |                               |                       |                           |                      |                                 | ** ^              | E-Mail Log       | ]                                                                  | ^        | 1   |
| No.:                  | 102038                         |                         |                               | Requested Delivery D  | Date:                     |                      |                                 |                   | Show E-Ma        | il                                                                 |          | Н   |
| Customer:             | Kontorcentralen A/S            |                         |                               | Promised Delivery Da  | ate:                      |                      |                                 |                   | UserID           | Date Tim                                                           | e        | Н   |
| Contact:              | Hr. Anders Madsen              |                         |                               | Quote No.:            |                           |                      | 1                               |                   | WINDO            | V 08-04-201                                                        | 7 12:37  | L   |
| Posting Date:         | 25-01-2018                     |                         |                               | Order No.:            | 101016                    |                      |                                 |                   |                  |                                                                    |          | н   |
|                       |                                |                         |                               |                       |                           |                      | ✓ Show m                        | ore fields        |                  |                                                                    |          | L   |
| Lines                 |                                |                         |                               |                       |                           |                      |                                 | ^                 |                  |                                                                    |          | н   |
| 🗲 Functions 👻         | 🛄 Line 🝷 🎢 Find                | Filter 🛛 🖳 Clear Filter |                               |                       |                           |                      |                                 |                   |                  |                                                                    |          | н   |
| Туре                  | No. Descrip                    | tion                    | Location<br>Code              | Quantity              | Unit of<br>Measur         | Quantity<br>Invoiced | Planned<br>Delivery Date        | Planned<br>Shipme |                  |                                                                    |          | L   |
| ltem                  | 1920-S ANTWE                   | RPEN Konferencebord     | RØD                           | 1                     | STK                       |                      | 25-01-2018                      | 25-01-2018        | Natas            |                                                                    |          | 1   |
|                       |                                |                         |                               |                       |                           |                      |                                 |                   | notes            |                                                                    | Ŷ        |     |
|                       |                                |                         |                               |                       |                           |                      |                                 |                   |                  |                                                                    |          |     |

- Open E-Mail This will open an Outlook e-mail with the PDF.
- Send E-Mail This will create the mail with attached PDF and send it.
- Queue E-Mail This will put the mail in the Doc. Output Queue. (Only visible if the Queue is active)
- Print PDF This will create the PDF and print the PDF (including background and merger PDF).

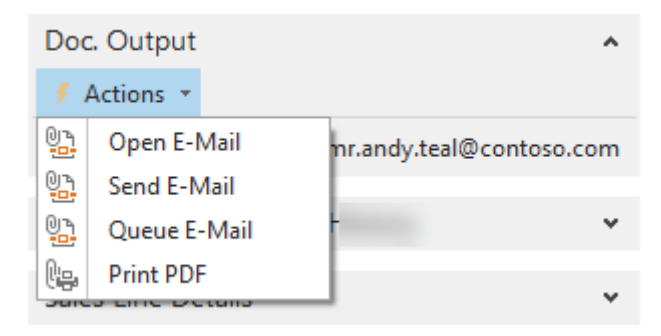

From the Posted Sales Shipment you can click the "E-Mail Shipment" button.

This will create the PDF file and open Outlook with the template.

| 🖆 🖬 🎽                          | 0 🗸 🔸 👔                                            | ÷                                                                                                    |                                |
|--------------------------------|----------------------------------------------------|----------------------------------------------------------------------------------------------------|--------------------------------|
| Filer                          | Meddelelse                                         | Indsæt Indstillinger Formater tekst Ger                                                                                                    | nnemse                         |
| Ê ,                            | Klip<br>Kopier                                     | Calibri (Br ▼ 11 ▼ A* A* 🗄 Ξ ▼ 1Ξ ▼ 🕮                                                                                                    | 88                             |
| Sæt<br>ind 👻 🍕                 | Formatpensel                                       | FKU   ≝ - ▲ -   ■ = =   非 排                                                                                                    | Adressekartotek                |
| Udklip                         | sholder 🖓                                          | Grundlæggende tekst 🕞                                                                                                    | Navne                          |
|                                | Fra 🔹 s                                            | bh@continia.com                                                                                                    |                                |
| Send                           | Til                                                | he.cannon.group.plc@cronuscorp.net                                                                                                    |                                |
| Jena                           | Cc                                                 |                                                                                                    |                                |
|                                | Bcc                                                |                                                                                                    |                                |
|                                | Emne:                                              | (ou order has been shipped                                                                                                    |                                |
|                                | Vedhæftet:                                         | Shipment 102001.pdf (148 KB)                                                                                                    |                                |
| We are<br>You tra<br>It is alw | pleased to ini<br>cking number<br>ays a pleasure   | orm you that your order 101001 has now been<br>is and you can use this link to track the order .<br>t o do business with you and we wish you a ver | shipped with .<br>ry nice day. |
| CRON<br>5 The Rin<br>Phone No  | US INTERNA<br>g, W2 8HG Londo<br>1.: 0666-666-6666 | TIONAL LTD.                                                                                                    |                                |
| Web:                           | วทน์รื                                             | >                                                                                                    |                                |

### E-Mail Posted Sales Invoice

Open Posted Documents, Posted Sales Invoices.

Open the Posted Sales Invoice.

| View - Poster              | d Sales Invoice                | e - 103026 · Heimilisprydi |                |                       |                   |                             |                            |              |                    |                                          | - 🗆                                                       | ×        |
|----------------------------|--------------------------------|----------------------------|----------------|-----------------------|-------------------|-----------------------------|----------------------------|--------------|--------------------|------------------------------------------|-----------------------------------------------------------|----------|
| HOME                       | ACTIONS                        | UN/IGATE                   |                |                       |                   |                             |                            |              |                    | CR                                       | ONUS Danma                                                | rk A/S 🕜 |
| View Creat<br>Ir<br>Manage | e Ele onic<br>nvoici<br>Praiss | E-Mail                     | Comment:<br>In | s Dimension:<br>voice | Approvals         | s Change<br>Payment Service | Correct Cancel             | Show Atta    | lote<br>s<br>ached | € Refresh<br>Clear Filte<br>→ Go to<br>P | <ul> <li>Previou:</li> <li>r Next</li> <li>age</li> </ul> | 5        |
| 103026 · F                 | leimilispr                     | yai                        |                |                       |                   |                             |                            |              | _                  |                                          |                                                           |          |
| General                    |                                |                            |                |                       |                   |                             |                            | ** ^ ^       | È-                 | Mail Log                                 |                                                           | ^        |
| No.:                       |                                | 103026                     |                | Sell-to Cor           | itact Role:       |                             |                            | ~            | Sł                 | now E-Mail                               |                                                           |          |
| Customer:                  |                                | Heimilisprydi              |                | Posting Da            | te:               | 24-01-2018                  |                            |              |                    | UserID                                   | Date Time                                                 |          |
| Contact:                   |                                | Gunnar Orn Thorsteinsson   |                | Due Date:             |                   | 31-01-2018                  |                            |              |                    | WINDOWS                                  | 07-04-2017 16                                             | 5:23     |
| Sell-to Contac             | t Phone No.:                   |                            | Ś              | Quote No.:            |                   |                             |                            |              |                    | WINDOWS                                  | 07-04-2017 16                                             | 5:25     |
| Sell-to Contac             | t Fax No.:                     |                            |                | Order No.:            |                   | 101021                      |                            |              |                    |                                          |                                                           |          |
| Sell-to Contac             | t E-Mail:                      |                            | 6              | Closed:               |                   | No                          |                            |              |                    |                                          |                                                           |          |
|                            |                                |                            |                |                       |                   |                             | ✓ Show more                | re fields    | L                  |                                          |                                                           |          |
| Lines                      |                                |                            |                |                       |                   |                             |                            | ^            |                    |                                          |                                                           |          |
| 🛄 Line 🝷 都                 | Find Filt                      | er 🏹 Clear Filter          |                |                       |                   |                             |                            |              | L-                 |                                          |                                                           |          |
| Туре                       | No.                            | Description                |                | Quantity              | Unit of<br>Measur | Unit Price Ex<br>V/         | cl. Line Amo<br>AT Excl. \ | unt ^<br>/AT | N                  | otes                                     |                                                           | ^        |
| ltem                       | 1968-W                         | GRENOBLE Whiteboard, rød   |                | 2 9                   | тк                | 97.957,7                    | 46 166.52                  | 8,17         | -                  | and is mathing                           | te chevrie th                                             |          |
| ltem                       | 1964-W                         | INNSBRUCK Reol/dør         |                | 1.5                   | TK                | 29.342.7                    | 23 24.94                   | 1.31         |                    | here is nothing                          | to show in thi                                            | s view.  |

- Open E-Mail This will open an Outlook e-mail with the PDF.
- Send E-Mail This will create the mail with attached PDF and send it.
- Queue E-Mail This will put the mail in the Doc. Output Queue. (Only visible if the Queue is active)
- Print PDF This will create the PDF and print the PDF (including background and merger PDF).

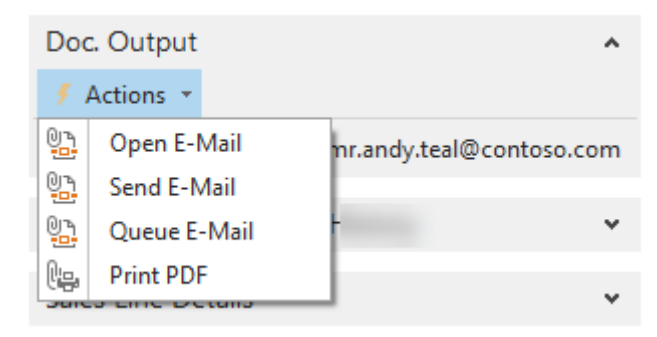

From the Posted Sales Invoice you can click the "E-Mail" button.

This will create the PDF file and open Outlook with the template.

| <b>1</b>                                       | 0 (5 🔺 🔶                                           | -                                                                                |             |
|------------------------------------------------|----------------------------------------------------|----------------------------------------------------------------------------------|-------------|
| Filer                                          | Meddelelse                                         | Indsæt Indstillinger Formater tekst Ger                                          | nemse       |
| Sæt<br>ind ▼ ♀                                 | Klip<br>Kopier<br>Formatpensel<br>sholder 5        | Calibri (Br · 11 · A A ) ⊟ · ⊟ · ₩<br>F K U V E = I F F<br>Grundlæggende tekst   | Adressekart |
| send                                           | Fra ×                                              | sbh@continia.com<br>the.cannon.group.plc@cronuscorp.net                          |             |
|                                                | Сс                                                 |                                                                                  |             |
|                                                | Bcc                                                |                                                                                  |             |
|                                                | Emne:                                              | Invoice 103001                                                                   |             |
|                                                | Vedhæftet:                                         | 10001.pdf (159 KB)                                                               |             |
| Dear M<br>Please<br>It is alw<br>Best Re       | ir. Andy Teal,<br>find your invo<br>rays a pleasur | pice attached to this e-mail.<br>e to do business with you and we wish you a ver | y nice day. |
| CRON<br>5 The Rin<br>Phone No<br>Mail:<br>Web: | US INTERN/<br>g, W2 8H3 Lond<br>.:: 0666-666-666   | IIONAL LTD.                                                                      |             |

### E-Mail Posted Return Receipts

Open Posted Documents, Posted Return Receipts.

Open the Posted Return Receipt.

| dit - Posted Return Rece | eipt - 107004 · Autohaus Mielberg K | G                                                  |                                   |                      | -                          |             |
|--------------------------|-------------------------------------|----------------------------------------------------|-----------------------------------|----------------------|----------------------------|-------------|
|                          |                                     |                                                    |                                   |                      | CRONUS Da                  | nmark A/S 🕜 |
| View Edit Dele Manage    | E-Mail Navige                       | Dimensions<br>Comments<br>Approvals<br>Rcpt. Print | Email as<br>Attachment<br>Send To | OneNote Notes Links  | Refresh<br>Rege            |             |
| 107004 · Autohau         | s wielberg KG                       |                                                    |                                   |                      |                            |             |
| General                  |                                     |                                                    |                                   | ^                    | E-Mail Log                 | ~ ^         |
| No.:                     | 107004                              | Sell-to Contact:                                   |                                   |                      | Show E-Mail                |             |
| Sell-to Customer No.:    | 49633663                            | Posting Date:                                      | 19-01-2                           | 018                  | UserID Date Time           | 2           |
| Sell-to Contact No.:     | E000084                             | Document Date:                                     | 19-01-2                           | 018                  |                            | - 1         |
| Sell-to Customer Name:   | Autohaus Mielberg KG                | Return Order No.:                                  |                                   |                      | There is nothing to show   | in this     |
| Sell-to Address:         | Porschestraße 911                   | External Document                                  | No.:                              |                      | view.                      |             |
| Sell-to Address 2:       |                                     | Salesperson Code:                                  | JR                                |                      |                            |             |
| Sell-to Post Code:       | DE-22417                            | Responsibility Cent                                | er:                               |                      |                            |             |
| Sell-to City:            | Hamburg 36                          | No. Printed:                                       |                                   | 0                    |                            | - II        |
| Lines                    |                                     |                                                    |                                   | ^                    |                            | - II        |
| 🕴 Functions 👻 🎹 Line     | 🝷 🏦 Find 💿 Filter 🏾 🍢 Clear F       | ilter                                              |                                   |                      | Natas                      |             |
| Type No.                 | Description                         | Return<br>Reason Code                              | Location<br>Code                  | Quantity Unit<br>Mea | Click here to create a new | note.       |
| ltem 1896-S              | ATHEN Skrivebord                    |                                                    | RØD                               | 1 STK                |                            |             |

- Open E-Mail This will open an Outlook e-mail with the PDF.
- Send E-Mail This will create the mail with attached PDF and send it.
- Queue E-Mail This will put the mail in the Doc. Output Queue. (Only visible if the Queue is active)
- Print PDF This will create the PDF and print the PDF (including background and merger PDF).

| Doo  | c. Output    | ^                        |
|------|--------------|--------------------------|
| ۶.   | Actions 👻    | _                        |
| 07   | Open E-Mail  | nr.andy.teal@contoso.com |
| 말고   | Send E-Mail  |                          |
| 07   | Queue E-Mail | - v                      |
| C.   | Print PDF    |                          |
| June | o ene octulo | - ×                      |

From the Posted Return Receipt you can click the "E-Mail" button.

This will create the PDF file and open Outlook with the template.

| ê 🖬 🕯                        | १ ७ 🔺 🕶                                               | Ŧ                                                                         |                |
|------------------------------|-------------------------------------------------------|---------------------------------------------------------------------------|----------------|
| Filer                        | Meddelelse                                            | Indsæt Indstillinger Formater tekst Ge                                    | nnemse         |
| Sæt                          | 6 Klip<br>≧ Kopier<br>Ø Formatpensel                  | Calibri (6r * 11 - * A* A*   Ξ * Ξ *   巻<br>F K U   ♥ * A *   ■ = =   岸 岸 | Adressekartote |
| Udklip                       | sholder 🕞                                             | Grundlæggende tekst 🛛 🖓                                                   | Nav            |
|                              | Fra 🔹                                                 | sbh@continia.com                                                          |                |
| Send                         | Til                                                   | the.cannon.group.plc@cronuscorp.net                                       |                |
|                              | Cc                                                    |                                                                           |                |
|                              | Bcc                                                   |                                                                           |                |
|                              | Emne:                                                 | Return Receipt 107001                                                     |                |
|                              | Vedhæftet:                                            | Return Receipt 107001.pdf (148 KB)                                        |                |
| Dear N                       | ۱r. Andy Teal,                                        |                                                                           |                |
| It is alv                    | vays a pleasur                                        | e to do business with you and we wish you a ver                           | y nice day.    |
| Best R                       | egards                                                |                                                                           |                |
| CRON<br>5 The Rin<br>Phone N | IUS INTER NA<br>ng, W2 8HG Londo<br>o.: 0666-666-6666 | n<br>n                                                                    |                |
| Mail:<br>Web:                |                                                       |                                                                           |                |
| cr                           | onus                                                  | 3                                                                         |                |

### E-Mail Posted Sales Credit Memo

Open Posted Documents, Posted Sales Credit Memos.

Open the Posted Sales Credit Memo.

| View - Posted Sales Credit Memo - 104005 - Autohaus N                              | fielberg KG                                                                                                    | – 🗆 X                                                                                                    |
|------------------------------------------------------------------------------------|----------------------------------------------------------------------------------------------------|----------------------------------------------------------------------------------------------------|
| HOME ACTIONS NAV                                                                   |                                                                                                    | CRONUS Danmark A/S 💡                                                                                                    |
| View Create Electronic Cubmer E-Mail<br>Create Electronic Cubmer E-Mail<br>Process | Navigate     Variate     Comments     Comments     Cancel     Show Canceled/<br>Corrective Invoice       Cr. Memo     Cancel     Cancel     Cancel  | Image: Show Attached     Image: Show Attached     Image: Show Attached </th |
| General                                                                            |                                                                                                    | k <sup>#</sup> ^ E-Mail Log ^ ^                                                                                                    |
| No.:         104005           Customer:         Autohaus Mielberg KG               | Sell-to Contact E-Mail:<br>Sell-to Contact Role:                                                                                                    | Show E-Mail<br>UserID Date Time                                                                                                    |
| Contact: Sell-to Contact Phone No.: Sell-to Contact Fax No.:                       | Posting Date:         19-01-2018           Image: Document Date:         19-01-2018           External Document No.:         External Document No.: | There is nothing to show in this view.                                                                                                    |
|                                                                                    | ✓ Sh                                                                                                    | ow more fields                                                                                                    |
| Lines                                                                              |                                                                                                    | ~                                                                                                    |
| 🕎 Deferral Schedule 🔠 Line 👻 🎢 Find 🛛 Filter                                       | 🔀 Clear Filter                                                                                                    |                                                                                                    |
| Type No. Cross-Refer Descr<br>No.                                                  | iption Return Quantity Unit of Reason Code Measur                                                                                                   | Unit Cost                                                                                                    |

- Open E-Mail This will open an Outlook e-mail with the PDF.
- Send E-Mail This will create the mail with attached PDF and send it.
- Queue E-Mail This will put the mail in the Doc. Output Queue. (Only visible if the Queue is active)
- Print PDF This will create the PDF and print the PDF (including background and merger PDF).

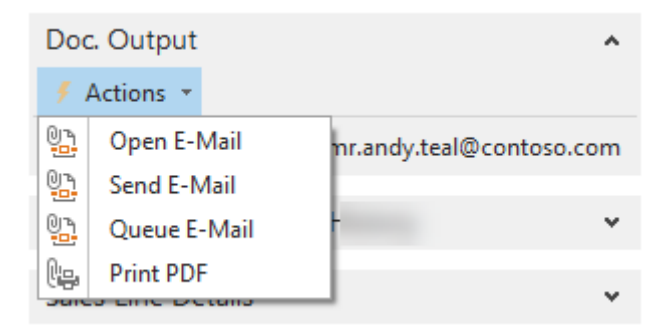

From the Posted Sales Credit Memo, you can click the "E-Mail" button.

This will create the PDF file and open Outlook with the template.

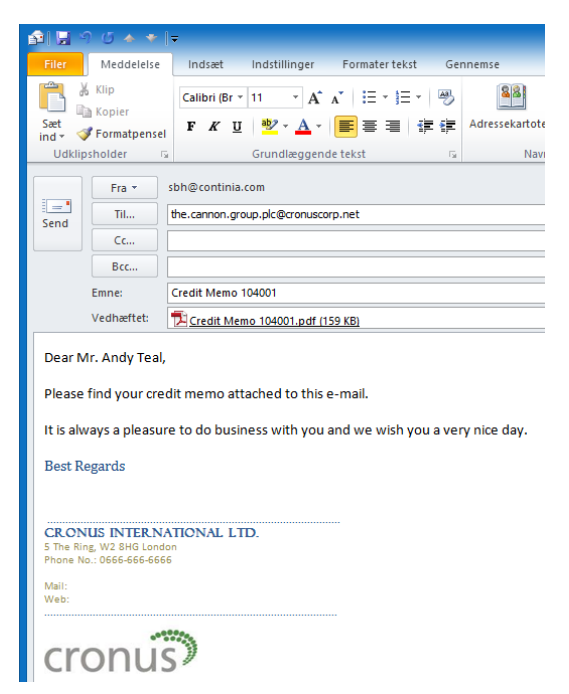

#### **E-Mail Issued Reminder**

Open Departments, Financial Management, Periodic Activities, Receivables, Issued Reminders

Open the Issued Reminder.

From the Issued Reminder you can click the "E-Mail" button.

| View - Issued R | eminder - 10500  | 01 · Selangorian l | .td.                |                 |                                        | -                        |              | ×      |
|-----------------|------------------|--------------------|---------------------|-----------------|----------------------------------------|--------------------------|--------------|--------|
| • НОМЕ          |                  | NAVIGATE           |                     |                 |                                        | CRONUS Int               | ernational l | Ltd. 🕜 |
| View ete        | E-Mail Prin      | Send by En         | nail<br>OneNo<br>Sh | te Notes Links  | Refresh Clear<br>Filter > Next<br>Page |                          |              |        |
| 105001 · S      | an l             | Ltd.               |                     |                 | ~                                      | F-Mail Log               | ,            | ~ ^    |
| ocherdi         |                  |                    |                     | _               |                                        | Show E-Mail              |              |        |
| No.:            | 105001           |                    |                     | Contact:        | Mr. Mark McArthur                      | UserID Date              | Time         |        |
| Customer No.:   | 20000            |                    | $\sim$              | Posting Date:   | 25-01-2018                             | Oscilo Date              | inite.       |        |
| Name:           | Selangorian Lt   | td.                |                     | Document Date   | : 25-01-2018                           |                          |              |        |
| Address:        | 153 Thomas D     | Drive              |                     | Pre-Assigned No | o.: 1001                               | There is nothing to sl   | now in this  |        |
| Address 2:      |                  |                    |                     | Reminder Level: | 1 ~                                    | view.                    |              |        |
| Post Code:      | CV6 1GY          |                    | ~                   | No. Printed:    | 0                                      |                          |              |        |
| City:           | Coventry         |                    | ~                   |                 |                                        |                          |              |        |
|                 | ,                |                    |                     |                 |                                        |                          |              |        |
| Lines           |                  |                    |                     |                 | ^                                      |                          |              |        |
| 🎢 Find Filter   | r 🛛 🛼 Clear Filt | er                 |                     |                 |                                        |                          |              |        |
| Туре            | No.              | Document<br>Type   | Document<br>No.     | Due Date        | Description                            | Notes                    |              | ~      |
| Customer Le     |                  | Invoice            | 00-8                | 11-01-2018      | Opening Entries, Customers             | Click here to create a r | iew note.    |        |

This will create the PDF file and open Outlook with the template.

- Open E-Mail This will open an Outlook e-mail with the PDF.
- Send E-Mail This will create the mail with attached PDF and send it.
- Queue E-Mail This will put the mail in the Doc. Output Queue. (Only visible if the Queue is active)
- Print PDF This will create the PDF and print the PDF (including background and merger PDF).

| Doo  | . Output      | ^                        |
|------|---------------|--------------------------|
| 4    | Actions 👻     |                          |
| 07   | Open E-Mail   | nr.andy.teal@contoso.com |
| Q    | Send E-Mail   |                          |
| 07   | Queue E-Mail  | · · ·                    |
| C.   | Print PDF     |                          |
| June | o ente octano | - · · ·                  |

### E-Mail Issued Finance Charge Memo

Open Departments, Financial Management, Periodic Activities, Receivables, Issued Finance Charge Memos

Open the Issued Finance Charge Memo.

From the Issued Finance Charge Memo, you can click the "E-Mail" button.

| <b>Niew</b> - Issued Finance Charge | Memo - 106001 · S                    | elangorian Ltd.                        |                            |                 |                   |         |                         |                                                             | —                    |            | ×      |   |
|-------------------------------------|--------------------------------------|----------------------------------------|----------------------------|-----------------|-------------------|---------|-------------------------|-------------------------------------------------------------|----------------------|------------|--------|---|
| HOME ACTIONS N                      | NAVIGATE REF                         | PORT                                   |                            |                 |                   |         |                         | CR                                                          | ONUS Inter           | national l | .td. ( | ? |
| Viel E-Mail Print Set<br>Manage     | nd by Email<br>wigate<br>atistics CF | Finance C<br>narge Memo Bala<br>Report | Customer -<br>ance to Date | OneNote<br>Show | Notes Links       | Refresh | Clear<br>Filter<br>Page | <ul> <li>→ Go to</li> <li>Previous</li> <li>Next</li> </ul> |                      |            |        |   |
| 106001 · Selangorian                | Ltd.                                 |                                        |                            |                 |                   |         |                         |                                                             |                      |            |        |   |
| General                             |                                      |                                        |                            |                 |                   |         | ^                       | E-Mail Log                                                  |                      |            | 、      | ^ |
| No.: 106                            | 001                                  |                                        | City:                      |                 | Coventry          |         | ~                       | Show E-Mail                                                 |                      |            |        |   |
| Customer No.: 200                   | 00                                   | ~                                      | Contact:                   |                 | Mr. Mark McArtl   | hur     |                         | UserID                                                      | Date Tir             | ne         |        |   |
| Name: Sela                          | angorian Ltd.                        |                                        | Posting I                  | Date:           | 25-01-2018        |         |                         |                                                             |                      |            |        |   |
| Address: 153                        | Thomas Drive                         |                                        | Docume                     | nt Date:        | 25-01-2018        |         |                         | There is not                                                | hing to sho<br>view. | w in this  |        |   |
| Address 2:                          |                                      |                                        | Pre-Assi                   | gned No.:       | 1001              |         |                         |                                                             |                      |            |        |   |
| Post Code: CV6                      | 5 1GY                                | ~                                      | No. Print                  | ed:             |                   | 0       |                         |                                                             |                      |            |        |   |
| Lines                               |                                      |                                        |                            |                 |                   |         | ^                       |                                                             |                      |            |        |   |
| 🁫 Find 🛛 Filter 🏹 Clear Filt        | er                                   |                                        |                            |                 |                   |         |                         |                                                             |                      |            |        |   |
| Type No.                            | Document<br>Type                     | Document<br>No.                        | Due Date                   | Description     | n                 |         |                         |                                                             |                      |            |        |   |
| Customer Le                         | Invoice                              | 00-8                                   | 11-01-2018                 | 1,5% financ     | e charge of 23.23 | 1,35    |                         | Notes                                                       |                      |            | •      |   |

This will create the PDF file and open Outlook with the template.

- Open E-Mail This will open an Outlook e-mail with the PDF.
- Send E-Mail This will create the mail with attached PDF and send it.
- Queue E-Mail This will put the mail in the Doc. Output Queue. (Only visible if the Queue is active)
- Print PDF This will create the PDF and print the PDF (including background and merger PDF).

| ( | Doc        | c. Output     | ^                        |
|---|------------|---------------|--------------------------|
|   | ۶.         | Actions 👻     |                          |
| ( | <u>9</u> 2 | Open E-Mail   | nr.andy.teal@contoso.com |
| 9 | 97         | Send E-Mail   |                          |
| ( | 07         | Queue E-Mail  | - v                      |
|   | le.        | Print PDF     |                          |
|   | June       | o ente octano | v                        |

### E-Mail Statement for one customer

Open Departments, Financial Management, Periodic Activities, Receivables, E-Mail/Print Statement.

| Edit - E-Mail/Print Statement                                                                                                    | x                                                                                  |   |
|----------------------------------------------------------------------------------------------------|------------------------------------------------------------------------------------|---|
| HOME ACTIONS NAVIGATE                                                                                                    | CRONUS Danmark A/S                                                                 | 0 |
| New     View     Edit     Delete     Card     Ledger     Statistics     Print/E-     Sendar     Sendar | nt<br>Mail (Opens in Outlook)<br>Mail (SMTP)<br>rt<br>View<br>Mail (SMTP)          |   |
| E-Mail/Print Statement •                                                                                                    | Type to filter (F3) No. ▼   →                                                      | ~ |
|                                                                                                    | Limit totals:                                                                      |   |
| General                                                                                                    |                                                                                    | ^ |
| Date Filter:     01-01-1831-01-18     Entries in period:     ✓       Print Statements:     ✓     Balance (LCY) filter:                                                                                                    |                                                                                    |   |
| No. Name E-Mail Recipients                                                                                                    | Automatic Statement Print Balance (LCY) Net Change Balance Due<br>Stat (LCY) (LCY) |   |
| 01445544 Progressive Home Furnishings mr.scott.mitchell@cronuscorp.net                                                                                                    | Manual 🗹 12.837,38 12.837,38 0,00                                                  |   |
| 10000 Kontorcentralen A/S hr.anders.madsen@cronuscorp.net                                                                                                    | Automatic I.441.125,53 -1.058.672,20 1.265.505,34                                  |   |
| 20000 Ravel Møbler hr.sven.mortensen@cronuscorp.net                                                                                                    | Manual 🗹 822.046,28 -989.401,36 762.657,06                                         |   |
| 30000 Lauritzen Kontormøbler A/S fr.nanett.marcher@cronuscorp.net                                                                                                    | Manual 2.993.021,17 58.476,00 2.993.021,17                                         |   |
| 32656565 Antarcticopy michael.zeman@cronuscorp.net                                                                                                    | Manual 22.115,66 22.115,66 22.115,66                                               |   |

Set the "Date Filter".

Find the Customer you want to send a statement, Click "E-Mail (Opens in Outlook)".

This will create the PDF file and open Outlook with the template.

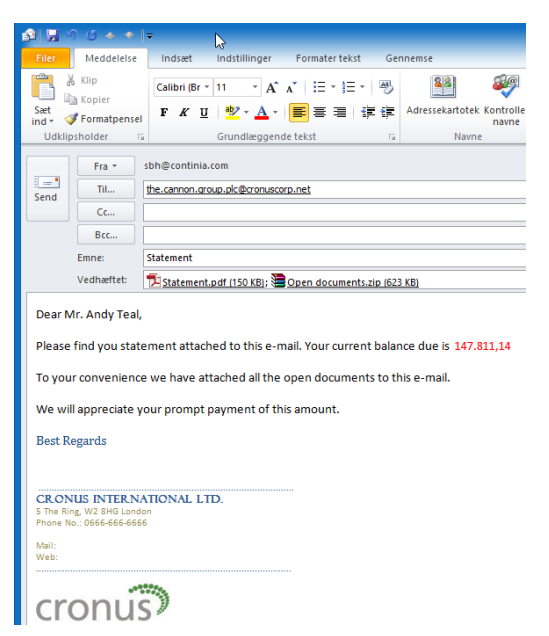

### E-Mail Statement for multiple customers

Open Departments, Financial Management, Periodic Activities, Receivables, E-Mail/Print Statement.

| 🖬 Edit - E-Mail/I                                  | Print Statement              |                                                               |                                                    |                           |                  |                               | - (                  | ⊐ ×        |
|----------------------------------------------------|------------------------------|---------------------------------------------------------------|----------------------------------------------------|---------------------------|------------------|-------------------------------|----------------------|------------|
| HOME                                               | ACTIONS NAVIGATE             |                                                               |                                                    |                           |                  |                               | CRONUS Danr          | mark A/S 🕜 |
| New View<br>New                                    | Edit Delete<br>List Manage   | er Statist<br>es Statist<br>ess Mail all Queue                | nt<br>Mail (Opens in Outlook)<br>Mail (SMTP)<br>rt | Show Show as as List View | Note Notes Links | Refresh Clea<br>Filte<br>Page | r Find               |            |
| E-Mail/Print                                       | Statement •                  |                                                               |                                                    |                           | Type to          | filter (F3) No                | ).                   | •   • V    |
|                                                    |                              |                                                               |                                                    |                           |                  |                               | Limit totals:31      | -01-18     |
| General                                            |                              |                                                               |                                                    |                           |                  |                               |                      | ^          |
| Date Filter:<br>Print Statements<br>E-Mail filter: | 01-01-1831-01-18 En          | tries in period:  Iance (LCY) filter: Iance Due (LCY) Filter: | ]                                                  |                           |                  |                               |                      |            |
| No. 🔺                                              | Name                         | E-Mail Recipients                                             | Automatic Statement                                | Print<br>Stat             | Balance (LCY)    | Net Change<br>(LCY)           | Balance Due<br>(LCY) |            |
| 01445544                                           | Progressive Home Furnishings | mr.scott.mitchell@cronuscorp.net                              | Manual                                             |                           | 12.837,38        | 12.837,38                     | 0,00                 |            |
| 10000                                              | Kontorcentralen A/S          | hr.anders.madsen@cronuscorp.net                               | Automatic                                          |                           | 1.441.125,53     | -1.058.672,20                 | 1.265.505,34         |            |
| 20000                                              | Ravel Møbler                 | hr.sven.mortensen@cronuscorp.net                              | Manual                                             | $\checkmark$              | 822.046,28       | -989.401,36                   | 762.657,06           |            |
| 30000                                              | Lauritzen Kontormøbler A/S   | fr.nanett.marcher@cronuscorp.net                              | Manual                                             |                           | 2.993.021,17     | 58.476,00                     | 2.993.021,17         |            |
| 32656565                                           | Antarcticopy                 | michael.zeman@cronuscorp.net                                  | Manual                                             |                           | 22.115,66        | 22.115,66                     | 22.115,66            |            |
| 35451236                                           | Gagn & Gaman                 | ragnheidur.k.gudmundsdottir@cronus                            | Manual                                             |                           | 7.511,40         | 7.511,40                      | 7.511,40             |            |
| 35963852                                           | Heimilisprydi                | gunnar.orn.thorsteinsson@cronuscorp                           | Manual                                             |                           | 17.330,65        | 17.330,65                     | 17.330,65            |            |
| 42147258                                           | BYT-KOMPLET s.r.o.           | milos.silhan@cronuscorp.net                                   | Manual                                             |                           | 13.728,00        | 13.728,00                     | 0,00                 |            |
| 43687129                                           | Desianstudio Gmunden         | fr.birgitte.vestphael@cronuscorp.net                          | Manual                                             |                           | 117.569.18       | 117.569.18                    | 0.00                 |            |

Set the "Date Filter" and set the appropriate filters, like "Entries in period".

Click "Print/E-Mail all" or "Send all to Queue, this will send all statements to the customers with an e-mail address. Customers without an e-mail address will be printed.

### E-Mail Purchase Quote

Open Departments, Purchase, Order Processing, Purchase Quotes.

Open the Purchase Quote.

From the Purchase Quote you can click the "E-Mail" button.

| New - Purchase                     | e - 1001 · Progressive Home Furnishings                                                       |                                           |                   |                                               |                                 |             | - 0                | ×                   |
|------------------------------------|-----------------------------------------------------------------------------------------------|-------------------------------------------|-------------------|-----------------------------------------------|---------------------------------|-------------|--------------------|---------------------|
|                                    | DNS NAVIGATE                                                                                  |                                           |                   |                                               |                                 |             | CRONUS Danma       | ark A/S 🕜           |
| View X                             | Send Approval Request<br>Cancel Approval Request<br>Send Approval Request<br>Request Approval | E Copy Document<br>Create                 | Codes 🍌 C         | Statistics<br>Dimensions<br>Comments<br>Quote | Make Prin<br>Order<br>Make Prin | nt          | Show Attached      | €<br>▼<br>→<br>Page |
| 1001 · Progressi                   | ive Home Furnishings                                                                          |                                           |                   |                                               |                                 |             |                    |                     |
| General                            |                                                                                               |                                           |                   |                                               | ^                               | Vendor Sta  | tistics            | × ^                 |
| Vendor: Pro                        | ogressive Home Furnishings 🛛 🗸                                                                | Requested Receipt Date:                   |                   | ~                                             |                                 | Buy-from    | /endor History     | *                   |
| Contact: Mr.<br>Document Date: 25- | -01-2018 V                                                                                    | Vendor Order No.:<br>Vendor Shipment No.: |                   |                                               |                                 | Purchase L  | ine Details        | ~                   |
| Due Date: 31-                      | -01-2018 ~                                                                                    | Purchaser Code:                           | MR                | ~                                             |                                 | E-Mail Log  |                    | ^                   |
| Order Date:                        | $\checkmark$                                                                                  | Status:                                   | Open              |                                               | ~                               | Show E-Mai  | I                  |                     |
|                                    |                                                                                               |                                           |                   | ✓ Show                                        | v more fields                   | UserID      | Date Time          |                     |
| Lines                              |                                                                                               |                                           |                   |                                               | ** ^                            | There is no | thing to show in t | this                |
| 🗲 Functions 👻 🛄 Lir                | ne 🔹 🛅 New 🏦 Find 🛛 Filter 🏹                                                                  | Clear Filter                              |                   |                                               |                                 |             | view.              |                     |
| Туре 🔔 No.                         | Description                                                                                   | Location 🔔<br>Code                        | Quantity Un<br>Me | nit of<br>easur                               | Direct Unit ^<br>Excl.          |             |                    |                     |
| ltem ~ 1000                        | ) Cykel                                                                                       |                                           | 1 ST              | к                                             | 1                               |             |                    |                     |

This will create the PDF file and open Outlook with the template.

| 🗐 🖬 🤊 🖉                                                        | * * [                                 | -                                                                                             |                             |
|----------------------------------------------------------------|---------------------------------------|-----------------------------------------------------------------------------------------------|-----------------------------|
| Filer Me                                                       | ddelelse                              | Indsæt Indstillinger Formater tekst Ger                                                       | nnemse                      |
| Klip<br>ind → ✓ Forr<br>Udklipshold                            | ier<br>matpensel<br>Ier जि            | Calibri (Br · 11 · A A A I 문 · 문 · ∞<br>F K U № · A I E E E E I F F<br>Grundlæggende tekst    | Adressekartotek Ko<br>Navne |
| Send<br>G                                                      | ira ▼ s<br>Til [<br>Cc [<br>Scc [     | bh@continia.com<br>rogressive.home.furnishings@cronuscorp.net                                 |                             |
| Emn                                                            | e: [                                  | Purchase Quote 1001                                                                           |                             |
| Vedh                                                           | næftet:                               | Purchase Quote 1001.pdf (149 KB)                                                              |                             |
| Dear Mr. M<br>Please find<br>It is always a                    | ichael Sea<br>our purch<br>a pleasure | n Ray,<br>ase quote attached to this e-mail.<br>to do business with you and we wish you a ver | y nice day.                 |
| CRONUS II<br>5 The Ring, W2<br>Phone No.: 066<br>Mail:<br>Web: | NTERNA<br>8HG Londor<br>6-666-6666    | TIONAL LTD.                                                                                   |                             |
| cror                                                           | านร                                   | )                                                                                             |                             |

#### E-Mail Purchase Order

Open Departments, Purchase, Order Processing, Purchase Orders.

Open the Purchase Order.

From the Purchase Order, you can click the "E-Mail" button.

| Edit - Purchase Order - 104001 | Schmeichel Møbler A/S                                                                                                    |                                                           |                         |                     |                                                             |            | - 0                            | ×        |
|--------------------------------|----------------------------------------------------------------------------------------------------|-----------------------------------------------------------|-------------------------|---------------------|-------------------------------------------------------------|------------|--------------------------------|----------|
| HOME ACTIONS N                 | AVIGATE                                                                                                    |                                                           |                         |                     |                                                             |            | CRONUS Danma                   | rk A/S 🕻 |
| View Post and t                | Image: Description     Image: Description       Image: Description     Image: Description       Image: Description     Image: Description <td>Approval Request<br/>el Approval Request<br/>guest Approval</td> <td>Bend<br/>⊫Print<br/>Print</td> <td>Show Attached</td> <td>Clear Filter ► Next<br/>Clear Filter ► Next<br/>Go to<br/>Page</td> <td>DUS</td> <td></td> <td></td> | Approval Request<br>el Approval Request<br>guest Approval | Bend<br>⊫Print<br>Print | Show Attached       | Clear Filter ► Next<br>Clear Filter ► Next<br>Go to<br>Page | DUS        |                                |          |
| General                        |                                                                                                    |                                                           |                         |                     |                                                             | ** ^       | Vendor Statistics              | ¥ '      |
| Buy-from Vendor No.:           | 30000                                                                                                    | <ul> <li>✓ Vendo</li> </ul>                               | or Invoice No.:         | D-30                | 3                                                           |            | Buy-from Vendor History        | ¥        |
| Vendor:<br>Contact:            | Schmeichel Møbler A/S<br>Hr. Rene Madsen                                                                                                    | ✓ Vendo ✓ Status                                          | or Shipment No<br>:     | o.:<br>Oper         | 1                                                           | ~          | Purchase Line Details          | *        |
| Document Date:                 | 22-01-2018 ~                                                                                                    |                                                           |                         |                     |                                                             |            | E-Mail Log<br>Show E-Mail      | ^        |
|                                |                                                                                                    |                                                           |                         |                     | ✓ Show mo                                                   | ore fields | UserID Date Time               |          |
| Lines                          | Order 🝷 📋 New 🎢 Find                                                                                                    | Filter 🛛 🖳 Clear Fil                                      | ter                     |                     |                                                             | ^          | There is nothing to show in th | ic       |
| Type No.                       | Description                                                                                                    | Location<br>Code                                          | Quan                    | tity Reserv<br>Quan | ved Direct Unit Cost<br>tity Excl. VAT                      | Line ^     | view.                          | 13       |
| Item LS-MAN-10                 | Brugervejledning t. højttalere                                                                                                    | HVID                                                      |                         | 100                 | *                                                           |            |                                |          |
| ltem LS-75                     | Højttaler, kirsebær, 75W                                                                                                    | HVID                                                      |                         | 10                  |                                                             |            |                                |          |

This will create the PDF file and open Outlook with the template.

| 🔊 🖬 🖉                                  | ) (5 🔺 🕈                                            | Ŧ                      |                  |               |                 |                |
|----------------------------------------|-----------------------------------------------------|------------------------|------------------|---------------|-----------------|----------------|
| Filer                                  | Meddelelse                                          | Indsæt                 | Indstillinger    | Formater teks | t Ge            | nnemse         |
| Sæt<br>ind *                           | Klip<br>Kopier<br>Formatpensel                      | Calibri (Br →<br>F K U | 11 ▼ A*          |               | -   35<br>17 (7 | Adressekartote |
| Udklip                                 | sholder G                                           |                        | Grundlæggen      | de tekst      | Ga.             | Navi           |
|                                        | Fra 🔹                                               | sbh@continia.          | com              |               |                 |                |
| Send                                   | Til                                                 | coolwood.tech          | nologies@cronusc | orp.net       |                 |                |
|                                        | Cc                                                  |                        |                  |               |                 |                |
|                                        | Bcc                                                 |                        |                  |               |                 |                |
|                                        | Emne:                                               | Purchase Orde          | er 104001        |               |                 |                |
|                                        | Vedhæftet:                                          | Purchase C             | Order 104001.pd  | f (150 KB)    |                 |                |
| Dear M                                 | Ir. Richard Bre                                     | ady,                   |                  |               |                 |                |
| Please                                 | find our purch                                      | nase order a           | ttached to thi   | s e-mail.     |                 |                |
| It is alw                              | ays a pleasur                                       | e to do busir          | ness with you    | and we wish y | ou a vei        | ry nice day.   |
| Best Re                                | egards                                              |                        |                  |               |                 |                |
|                                        |                                                     |                        |                  |               |                 |                |
| CRON<br>5 The Rin<br>Phone No<br>Mail: | US INTER.NA<br>g, W2 8HG Londo<br>a.: 0666-666-6666 | monal LT               | D.               |               |                 |                |
| Web:                                   |                                                     |                        |                  |               |                 |                |
| cro                                    | วทน์ร                                               | 3                      |                  |               |                 |                |

### E-Mail Blanket Purchase Order

Open Departments, Purchase, Order Processing, Blanket Purchase Orders.

Open the Blanket Purchase Order.

From the Blanket Purchase Order you can click the "E-Mail" button.

| Rew - Blanket Purchase Order - 1001 · Progressive Home Furnishings |                         |                  |                                               |                                                                      |                  |  |  |  |  |
|--------------------------------------------------------------------|-------------------------|------------------|-----------------------------------------------|----------------------------------------------------------------------|------------------|--|--|--|--|
| HOME ACTIONS                                                       | NAVIGATE                |                  |                                               |                                                                      |                  |  |  |  |  |
| View X                                                             | d Approval<br>Request ₩ | Release 🔗 Reopen | E Copy Document<br>Calculate Invoice Discount | <ul> <li>Statistics</li> <li>Dimensions</li> <li>Comments</li> </ul> | Make<br>Order    |  |  |  |  |
| Manage                                                             | Request Approval        | Release          | Prepare                                       | Order                                                                | Make Print       |  |  |  |  |
| 1001 · Progressive                                                 | Home Furnishing         | gs               |                                               |                                                                      |                  |  |  |  |  |
| General                                                            |                         |                  |                                               |                                                                      | ** ^             |  |  |  |  |
| Vendor:                                                            | Progressive Home Furni  | shings           | ✓ Vendor Order No.:                           |                                                                      |                  |  |  |  |  |
| Contact:                                                           | Mr. Michael Sean Ray    |                  | <ul> <li>Purchaser Code:</li> </ul>           | MR                                                                   | ~                |  |  |  |  |
| Document Date:                                                     | 25-01-2018              | $\sim$           | Campaign No.:                                 |                                                                      | ~                |  |  |  |  |
| Due Date:                                                          | 31-01-2018              | $\sim$           | Responsibility Center:                        |                                                                      | ~                |  |  |  |  |
| Order Date:                                                        |                         | $\sim$           | Assigned User ID:                             |                                                                      | ~                |  |  |  |  |
| Vendor Shipment No.:                                               |                         |                  | Status:                                       | Open                                                                 | ~                |  |  |  |  |
| Order Address Code:                                                |                         | ~                |                                               |                                                                      |                  |  |  |  |  |
|                                                                    |                         |                  |                                               | ~                                                                    | Show more fields |  |  |  |  |

This will create the PDF file and open Outlook with the template.

### E-Mail Job Quote

#### Open /Departments/Purchasing/Planning/Jobs

#### Open Job

| 🖬 Edit - Job Card -                                                    | DEERFIELD           | , 8 WP · Setting u                                        | ip Eight Work Are            | as                       |                                          |                                                |                                       |                              |                                   |                     |                                              | - 0                         | ×                      |
|------------------------------------------------------------------------|---------------------|-----------------------------------------------------------|------------------------------|--------------------------|------------------------------------------|------------------------------------------------|---------------------------------------|------------------------------|-----------------------------------|---------------------|----------------------------------------------|-----------------------------|------------------------|
| - HOME                                                                 | ACTIONS             | NAVIGATE                                                  | REPORT                       |                          |                                          |                                                |                                       |                              |                                   |                     | CRON                                         | US Internatio               | nal Ltd. 🕜             |
| View Celete<br>Manage                                                  | Copy J<br>Tasks fro | ob Copy Job<br>om Tasks to<br>Prepare                     | Job<br>Planning Lines<br>Job | Statistics<br>Statistics | G/L Re<br>Account                        | source Item                                    | WIP WIP G/L<br>Entries Entries<br>WIP | Ledger<br>Entries<br>History | Email as<br>Attachment<br>Send To | Notes :: Links      | te 🕄 Refresi<br>K Clear F                    | n 《 Previ<br>ilter 》Next    | IOUS                   |
| DEERFIELD,                                                             | 8 WP · 9            | Setting up E                                              | ight Work                    | Areas                    |                                          |                                                |                                       |                              |                                   | Do                  | c. Output                                    |                             |                        |
| General                                                                |                     |                                                           |                              |                          |                                          |                                                |                                       |                              |                                   |                     | Actions 🔹                                    |                             |                        |
| Description:<br>Bill-to Customer<br>Bill-to Contact N<br>Bill-to Name: | No.:<br>lo.:        | Setting up Eight<br>40000<br>CT000014<br>Deerfield Graphi | Work Areas                   | ~                        | Person<br>Blocked<br>Last Dat<br>Project | Responsible:<br>I:<br>te Modified:<br>Manager: | MARY<br>24-01-201                     | 9                            | ✓ ✓                               | 50 50 50 <u>5</u> 0 | Open E-I<br>Send E-N<br>Queue E<br>Print PDI | Mail<br>∕Iail<br>-Mail<br>- | ıht@<br>∳ <sup>#</sup> |
| Tasks<br>Line → 🏦 Find                                                 | d Filter            | 🍢 Clear Filter                                            |                              |                          |                                          |                                                |                                       |                              |                                   |                     | Save PDF<br>Time                             |                             | -                      |
| Job Task No.                                                           | Descriptio          | n                                                         |                              | Job Task<br>Type         | Start Date                               | End Date                                       | Budget (Total<br>Cost)                | Actual (Total<br>Cost)       | Billable (Total<br>Price)         | ^                   |                                              |                             |                        |
| 1000                                                                   | Setting u           | p Eight Work Ar                                           | eas                          | Begin-Total              |                                          |                                                |                                       |                              |                                   |                     |                                              |                             |                        |
| 1100                                                                   | Prelimi             | nary Services                                             |                              | Begin-Total              |                                          |                                                |                                       |                              |                                   |                     |                                              |                             |                        |
| 1110                                                                   | Deter               | mining Specificat                                         | ions                         | Posting                  | 13-01-2019                               | 13-01-2019                                     | 107,80                                | 107,80                       |                                   |                     |                                              |                             |                        |
| 1120                                                                   | Select              | ing Furnishings                                           |                              | Posting                  | 14-01-2019                               | 14-01-2019                                     | 107,80                                | 107,80                       |                                   |                     |                                              |                             |                        |
| 1130                                                                   | Obtai               | ning Customer A                                           | pproval                      | Posting                  | 17-01-2019                               | 17-01-2019                                     | 107,80                                | 121,28                       | 642,00                            |                     |                                              |                             |                        |
| 1190                                                                   | Total Pr            | eliminary Servic                                          | es                           | End-Total                |                                          |                                                | 323,40                                | 336,88                       | 642,00                            |                     | Job Details - I                              | NO. OT P                    | ^                      |
| < 1200                                                                 | Accomb              | lina the Furnitu                                          | re etc                       | Regin-Total              |                                          |                                                |                                       |                              |                                   | >                   | Job No.:<br>Resource:                        | DEERFIELD,                  | 3 WP                   |
| Posting                                                                |                     |                                                           |                              |                          |                                          |                                                |                                       | Open                         | 2,95 0,00                         | ~                   | Item:                                        |                             | 0                      |
| Duration                                                               |                     |                                                           |                              |                          |                                          |                                                |                                       | 14-01-2019                   | 01-02-2019                        | ~                   | G/L Account:                                 |                             | 0                      |
| Foreign Trade                                                          |                     |                                                           |                              |                          |                                          |                                                |                                       |                              |                                   | ~                   | Job Details                                  |                             | ^                      |
| WIP and Recog                                                          | nition              |                                                           |                              |                          |                                          |                                                |                                       |                              |                                   | ٠                   | Job No.:<br>Budget Cost                      | DEERFIELD,                  | 3 WP                   |
|                                                                        |                     |                                                           |                              |                          |                                          |                                                |                                       |                              |                                   |                     |                                              |                             | ОК                     |

- Open E-Mail: This will open an Outlook e-mail with the PDF.
- Send E-Mail: This will create the mail with attached PDF and send it.
- **Queue E-Mail:** This will put the mail in the Doc. Output Queue. (Only visible if the Queue is active)
- **Print PDF**: This will create the PDF and print the PDF (including background and merge PDF).
- Save PDF: This will create the PDF and ask where to save the PDF.

### E-Mail Warehouse Receipt

Open /Departments/Warehouse/Planning & Execution/Warehouse Receipts

#### **Open Warehouse Receipt**

| 🚮 Edit - Warehou                                                    | se Receipt - REO                        | 00002                                 |                                                                                              |                                                                                                    |                           |                                       |                                             |                                                                      |                         | - 🗆                                                                                             | ×          |
|---------------------------------------------------------------------|-----------------------------------------|---------------------------------------|----------------------------------------------------------------------------------------------|----------------------------------------------------------------------------------------------------|---------------------------|---------------------------------------|---------------------------------------------|----------------------------------------------------------------------|-------------------------|-------------------------------------------------------------------------------------------------|------------|
| HOME                                                                | NAVIGATE                                |                                       |                                                                                              |                                                                                                    |                           |                                       |                                             |                                                                      |                         | CRONUS International                                                                            | il Ltd. 🕜  |
| View X Delete                                                       | Post Pos<br>Receipt P                   | t and Post ar<br>rint Put-<br>Posting | d Print<br>away Src. Docs                                                                    | Get Source<br>Documents Autofill Qty. to<br>Prepare                                                  | Delete Qty. to<br>Receive | Calculate<br>Cross-Dock<br>Cross-Dock | rint Email as<br>Attachmer<br>Print Send To | OneNote Notes Links<br>Show Attached                                 |                         |                                                                                                 |            |
| RE000002<br>General                                                 |                                         |                                       |                                                                                              |                                                                                                    |                           |                                       |                                             |                                                                      | V                       | Vhse Doc. Output<br>Actions -                                                                   | *          |
| No.:<br>Location Code:<br>Zone Code:<br>Bin Code:<br>Document Statu | RE000002<br>GREEN                       |                                       | ×<br>×<br>×                                                                                  | Vendor Shipment No.:<br>Assigned User ID:<br>Assignment Date:<br>Assignment Time:<br>Sorting Method: |                           |                                       |                                             | ~                                                                    | er er er                | Open E-Mail       Send E-Mail       Queue E-Mail       Print PDF                                | Pri        |
| Posting Date:<br>Lines<br>Line - All<br>Source<br>Document          | 01-01-2018<br>Find Filter<br>Source No. | Clear Filte                           | r<br>Description                                                                             | Quantity                                                                                             | Qty. to Receive           | Qty. to<br>Cross-Dock                 | Qty. Received                               | Qty. Outstanding Due Date                                            | Unit of<br>Measur       | Save PDF<br>Base Unit of Meas<br>Put-away Unit of<br>rch. Unit of Me of 12-20<br>Net Weight: 0, | 018        |
| Purchase Or<br>Purchase Or<br>Purchase Or<br>Purchase Or.           | 6002<br>6002<br>6002<br>6003            | 1964-S<br>1996-S<br>80100<br>1964-S   | TOKYO Gæstestol, blå<br>ATLANTA Whiteboard, basis<br>Printerpapir<br>TOKYO Guest Chair, blue | 100<br>110<br>140                                                                                    | 100<br>110<br>140         | 0                                     | 0                                           | 100 27-01-2019<br>110 27-01-2019<br>140 27-01-2019<br>110 29-01-2019 | PCS<br>PCS<br>PALLET    | Warehouse Class<br>Notes<br>Click here to create a new note.                                    | ^          |
| Purchase Or<br>Purchase Or<br>Purchase Or                           | 6003<br>6003<br>6003                    | 1968-S<br>80100<br>80100              | MEXICO Swivel Chair, black<br>Printing Paper<br>Printing Paper                               | 110<br>300<br>60                                                                                     | 110<br>110<br>300<br>60   | 0                                     | 0                                           | 110 29-01-2019<br>300 29-01-2019<br>60 29-01-2019                    | PCS<br>PALLET<br>PALLET | There is nothing to show in thi view.                                                           | is         |
|                                                                     |                                         |                                       |                                                                                              |                                                                                                    |                           |                                       |                                             |                                                                      |                         |                                                                                                 |            |
| ٢                                                                   |                                         |                                       |                                                                                              |                                                                                                    |                           |                                       |                                             |                                                                      | >                       | c                                                                                               | <b>с</b> к |

- **Open E-Mail:** This will open the e-mail in Outlook or NAV, with the PDF attached.
- Send E-Mail: This will create the mail with attached PDF and send it.
- **Queue E-Mail:** This will put the mail in the Doc. Output Queue. (Only visible if the Queue is active)
- **Print PDF**: This will create the PDF and print the PDF (including background and merge PDF).
- Save PDF: This will create the PDF and ask where to save the PDF.

### E-Mail Warehouse Shipment

Open /Departments/Warehouse/Planning & Execution/Warehouse Shipments

#### **Open Warehouse Shipment**

| 🚮 Edit - Warehouse Shipment - SH000002                            |                                       |                                                                                               |                              |                                         |               | -                                                                                                    | □ ×                              |
|-------------------------------------------------------------------|---------------------------------------|-----------------------------------------------------------------------------------------------|------------------------------|-----------------------------------------|---------------|----------------------------------------------------------------------------------------------------|----------------------------------|
| HOME ACTIONS NAVIGATE                                             |                                       |                                                                                               |                              |                                         |               | CRONUS In                                                                                                    | ternational Ltd. 🕜               |
| View View Delete Manage                                           | st Post and<br>ent Print<br>Posting   | Get Source Documer<br>Autofill Qty. to Ship<br>Delete Qty. to Ship<br>Prepare                 | nts<br>Create Pi<br>Pick Lir | ck Registered<br>hes Pick Lines<br>Pick | Print Refresh | → Go to                                                                                                    |                                  |
| SH000002                                                          |                                       |                                                                                               |                              |                                         | ^             | Whse Doc. O                                                                                                    | utput                            |
| General                                                           |                                       |                                                                                               |                              |                                         |               | 🗲 Actions 👻                                                                                                    |                                  |
| No.:     SH000002       Location Code:     GREEN       Zone Code: | · · · · · · · · · · · · · · · · · · · | Posting Date:<br>Assigned User ID:<br>Assignment Date:<br>Assignment Time:<br>Sorting Method: | 01-01-20                     | 18                                      |               | Image: Send E-Mail       Image: Send E-Mail       Image: S | I <sup>L</sup> √ P<br>p<br>nil P |
| Lines                                                             |                                       |                                                                                               |                              |                                         |               | Item No :                                                                                                    | 106                              |
| Line - 🎢 Find Filter 🐷 Clear Filter                               |                                       |                                                                                               |                              |                                         |               | Identifier Code                                                                                                    | /                                |
| Source Source No. Item No.<br>Document                            | Description                           | Quantity                                                                                      | Qty. to Ship                 | Pick Qty.                               | Qty. Picked   | Rase Unit of Meas                                                                                                    |                                  |
| Sales Order 6002 1964-S                                           | TOKYO Gastestuhl, Blau                | 34                                                                                            | 0                            | 0                                       | 0             | Last Phys. Invt. D.,                                                                                                    | 31-12-2018                       |
| Sales Order 6002 1996-S                                           | ATLANTA Whiteboard, base              | 11                                                                                            | 0                            | 0                                       | 0             | Net Weight:                                                                                                    | 0,00                             |
| Sales Order 6002 80100                                            | Printing Paper                        | 14                                                                                            | 0                            | 0                                       | 0             | Warehouse Class                                                                                                    |                                  |
| Sales Order 6003 1964-S                                           | TOKYO Gastestuhl, Blau                | 11                                                                                            | 0                            | 0                                       | 0             | Notes                                                                                                    | •                                |
| Sales Order 6003 1968-S                                           | MEXICO Swivel Chair, black            | 11                                                                                            | 0                            | 0                                       | 0             | Click berg to grapte a                                                                                                    | now pote                         |
| Sales Order 6003 80100                                            | Printing Paper                        | 30                                                                                            | 0                            | 0                                       | 0             | Click here to create a                                                                                                    | new note.                        |
| Sales Order 6003 80100                                            | Printing Paper                        | 6                                                                                             | 0                            | 0                                       | 0             | There is nothing to s                                                                                                    | how in this                      |
| <                                                                 |                                       |                                                                                               |                              |                                         |               | >                                                                                                    |                                  |
| Shipping                                                          |                                       |                                                                                               |                              |                                         | 01-01-2018    | *                                                                                                    | Ų                                |
|                                                                   |                                       |                                                                                               |                              |                                         |               |                                                                                                    | ОК                               |

- **Open E-Mail:** This will open the e-mail in Outlook or NAV, with the PDF attached.
- Send E-Mail: This will create the mail with attached PDF and send it.
- **Queue E-Mail:** This will put the mail in the Doc. Output Queue. (Only visible if the Queue is active)
- **Print PDF**: This will create the PDF and print the PDF (including background and merge PDF).
- Save PDF: This will create the PDF and ask where to save the PDF.

### E-Mail Inventory Put-away

Open /Departments/Warehouse/Goods Handling Order by Order/Inventory Put-aways

Open Inventory Put-away

| 🖬 Edit - Inventory                                                     | Put-away - Invt. Put-away                               | · IPU000001                              |                                                                                                    |                                  |                                       |                          | - 0                                                     | ×        |
|------------------------------------------------------------------------|---------------------------------------------------------|------------------------------------------|----------------------------------------------------------------------------------------------------|----------------------------------|---------------------------------------|--------------------------|---------------------------------------------------------|----------|
| - HOME                                                                 | ACTIONS                                                 |                                          |                                                                                                    |                                  |                                       |                          | CRONUS Internationa                                     | l Ltd. 🕜 |
| View Cedit<br>View Delete<br>Manage                                    | Post Post and<br>Print Do<br>Posting                    | et Source<br>ocument<br>Prepare Function | elete Qty, to<br>Handle<br>Is Put-av                                                                   | osted Put-<br>aways<br>vay Print | Note Notes Links                      | Refresh Clear<br>Filter  |                                                         |          |
| Invt. Put-aw                                                           | ay · IPU000001                                          |                                          |                                                                                                    |                                  | /                                     | Whs<br>5 4               | se Doc. Output<br>Actions -                             |          |
| No.:<br>Location Code:<br>Source Documer<br>Source No.:<br>Vendor No.: | PLUK           PLUK           106024           01254796 | · · · · · · · · · · · · · · · · · · ·    | Vendor Name:<br>Posting Date:<br>Expected Receipt Date:<br>Vendor Shipment No.:<br>Vendor Invoice No.: | Progressive Home Furnishi        | ings                                  |                          | Open E-Mail<br>Send E-Mail<br>Queue E-Mail<br>Print PDF | usco     |
| Lines<br>Functions<br>Item No.<br>1000                                 | ⊞ Line → 🏦 Find Fi<br>Description<br>Bicycle            | ilter 📡 Clear Filter<br>Bin Code<br>1    | Quantity Qty. to Handle                                                                                | Qty. Handled Qty. C              | Uutstanding Due Date<br>10 26-01-2018 | Unit of<br>Measur<br>PCS | Save PDF<br>re is nothing to sh                         |          |
|                                                                        |                                                         |                                          |                                                                                                    |                                  |                                       |                          |                                                         |          |
| ٢                                                                      |                                                         |                                          |                                                                                                    |                                  |                                       | >                        |                                                         | ОК       |

- **Open E-Mail:** This will open the e-mail in Outlook or NAV, with the PDF attached.
- Send E-Mail: This will create the mail with attached PDF and send it.
- **Queue E-Mail:** This will put the mail in the Doc. Output Queue. (Only visible if the Queue is active)
- **Print PDF**: This will create the PDF and print the PDF (including background and merge PDF).
- Save PDF: This will create the PDF and ask where to save the PDF.

### **E-Mail Inventory Pick**

Open /Departments/Warehouse/Goods Handling Order by Order/Inventory Picks

#### **Open Inventory Pick**

| 🚮 Edit - Inventory Pick - Invt. Pick - IP/000003                                                                                                    | – 🗆 X                                                                       |
|----------------------------------------------------------------------------------------------------|-----------------------------------------------------------------------------|
| HOME ACTIONS                                                                                                    | CRONUS International Ltd. 💡                                                 |
| Image     Image     Image |                                                                             |
| Invt. Pick · IPI000003                                                                                                    | Whse Doc. Output                                                            |
| General                                                                                                    | 🕴 Actions 👻                                                                 |
| No.:     IND00003     Customer Name:     Spotsmeyer's Furnishings       Location Code:     PLUK     Posting Date:     25-01-2018       Source Document:     Sales Order     Shipment Date:     25-01-2018       Source No.:     1006     External Document No.:                                                                                                    | 이 Open E-Mail uk@cr<br>아이 Send E-Mail 이 이 이 이 이 이 이 이 이 이 이 이 이 이 이 이 이 이 이 |
| Lines                                                                                                    | Save PDF                                                                    |
| Functions      Ime                                                                                                    | Click here to create a new nor                                              |
| item No. Description bin Code Quantity Qty. to Handle Qty. Handled Qty. Outstanding Unit of<br>Measur                                                                                                    |                                                                             |
| 1000 Bicycle 1 1 1 0 1 PCS                                                                                                    |                                                                             |
|                                                                                                    | ОК                                                                          |

- **Open E-Mail:** This will open the e-mail in Outlook or NAV, with the PDF attached.
- **Send E-Mail:** This will create the mail with attached PDF and send it.
- **Queue E-Mail:** This will put the mail in the Doc. Output Queue. (Only visible if the Queue is active)
- **Print PDF**: This will create the PDF and print the PDF (including background and merge PDF).
- Save PDF: This will create the PDF and ask where to save the PDF.

### **Open E-Mails in Outlook**

You can create a PDF mail that opens in Outlook from these places:

#### Sales:

- Sales Quotes (see Document Output Setup)
- Sales Orders (see Document Output Setup)
- Blanket Sales Order
- Sales Return Order
- Posted Sales Shipment
- Posted Return Receipts
- Posted Sales Invoice
- Posted Credit Memo
- Issued Reminders
- Issued Finance Charge Memo

#### Purchase:

- Purchase Quotes
- Purchase Orders (see Document Output Setup)
- Blanket Purchase Order

#### Service:

- Service Contract
- Service Quote
- Service Order

Here is a sample from Sales Quote.

| 🚮 Edit - Sales Qu                  | uote - 1001 · | The Cannon Group PLC                     |                                                                     |                  |              |                |                                    |                 |                   |
|------------------------------------|---------------|------------------------------------------|---------------------------------------------------------------------|------------------|--------------|----------------|------------------------------------|-----------------|-------------------|
| HOME                               | ACTIONS       |                                          |                                                                     |                  |              |                |                                    |                 |                   |
| View Cedit                         | e E-Mai       | Send by Make Mak                         | Statistics                                                          | 2<br>Dimensions  | Customer Cor | ntact Approv   | als Send Approval                  | Cancel Approval | OneNote           |
| Manage                             | 3             | Process                                  |                                                                     |                  | Quote        |                | Request App                        | proval          | Sho               |
| 1001 · The<br>General<br>Customer: | Cannon        | Grou Cre<br>Ope<br>the T<br>The Cannon P | eates PDF and<br>ns Outlook with<br>emplate and the<br>DF attached. |                  | Requested [  | Delivery Date: |                                    | ~               | ∦* ^              |
| Contact:                           |               | Mr. Andy Teal                            |                                                                     | ~                | Status:      |                | Open                               |                 | ~                 |
| Due Date:                          |               | 25-02-2018                               | ~                                                                   |                  |              |                |                                    | ✓ Show m        | ore fields        |
| Lines                              |               |                                          |                                                                     |                  |              |                |                                    |                 | ^                 |
| 💷 Insert Ext. Te                   | exts 🔑 Di     | mensions 🖩 Line 🔻                        | 🗲 Functions 👻                                                       | 🗋 New 🧰          | Find Filter  | 🖳 Clear Filte  | r                                  |                 |                   |
| Туре                               | No.           | Description                              |                                                                     | Location<br>Code | Qua          | antity Qty. to | Assemble Unit of<br>to Order Measu | f Unit Pri<br>r | ce Excl. ^<br>VAT |
| ltem                               | 1000          | Bicycle                                  |                                                                     | BLUE             |              | 1              | 0 PCS                              |                 | 4.000,00          |

### Open E-Mail in NAV

You can create a PDF mail that opens in Outlook from these places:

#### Sales:

- Sales Quotes (see Document Output Setup)
- Sales Orders (see Document Output Setup)
- Blanket Sales Order
- Sales Return Order
- Posted Sales Shipment
- Posted Return Receipts
- Posted Sales Invoice
- Posted Credit Memo
- Issued Reminders
- Issued Finance Charge Memo

#### Purchase:

- Purchase Quotes
- Purchase Orders (see Document Output Setup)
- Blanket Purchase Order

#### Service:

- Service Contract
- Service Quote
- Service Order

#### Here is a sample from Sales Order.

| 🖬 Edit - Doc. Output E-Mail                                                                         |                    | – 🗆 X                         |
|----------------------------------------------------------------------------------------------------|--------------------|-------------------------------|
| HOME ACTIONS                                                                                        |                    | CRONUS International Ltd. 💡   |
| View Send Refresh Clear Go<br>Filter to Page                                                        |                    |                               |
| Doc. Output E-Mail                                                                                  |                    |                               |
| Recipients                                                                                          | A **               | Attachments 🔹                 |
| To: mr.andy.teal@contoso.com                                                                        |                    | 🕽 Show 🛛 New 🕼 Delete         |
|                                                                                                    | ✓ Show more fields | File Name                     |
| Subject: Order Confirmation 101016                                                                  |                    | Order Confirmation 101016.pdf |
| Message                                                                                             | •                  |                               |
| Dear Mr. Andy Teal,<br>Please find your order confirmation attached to this e-mail.                 |                    |                               |
| The expected shipment date is 24-01-19.                                                             |                    |                               |
| it is always a pleasure to do business with you and we wish you a very nice day                     |                    |                               |
| Best Regards                                                                                        |                    |                               |
| CRONUS INTERNATIONAL LTD.<br>5 The Ring, W2 8HG London<br>Phone No.: 0666-666-6666<br>Mail:<br>Web: |                    |                               |
|                                                                                                    | Ŷ                  |                               |
|                                                                                                    |                    | ОК                            |

### Unhandled Documents (Sales and Service)

There are several pages from where you can batch print and e-mail documents.

#### Sales:

- Posted Shipments
- Posted Return Receipts
- Posted Invoices
- Posted Credit Memos
- Issued Reminders
- Issued Finance Charge Memo

#### Service:

- Posted Service Shipments
- Posted Service Invoices
- Posted Service Credit Memos

On all unhandled pages, you have the following buttons:

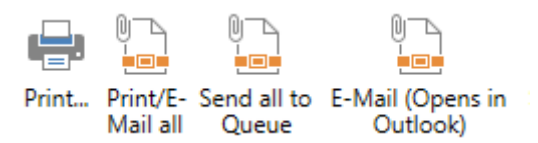

- **Print/E-Mail all:** This button prints/sends all the records within the filter. Records with e-mail address will be mailed with SMTP, records without e-mail address will be printed.
- **E-Mail (Opens in Outlook)**: This button opens Outlook with the PDF attached. You can now edit the mail before sending.
- Send all to Queue: Sends all records to the E-Mail Queue.
- Print/E-Mail (SMTP): This button sends the current record with SMTP. Mostly used for testing SMTP connectivity.

Choosing Departments, Sales & Marketing, Order Processing. You find Unhandled Posted Shipments, and Unhandled Posted Receipts:

| € ● - [                                                                                                    | CRONUS Interna | ational Ltd. 🕨 Departments 🕨 Sales & Marketing 🕨 Order Processing 🕨                                                                                                    |  |
|----------------------------------------------------------------------------------------------------|----------------|----------------------------------------------------------------------------------------------------|--|
|                                                                                                    |                |                                                                                                    |  |
| Departments         ▷ Financial Management         ▲ Sales & Marketing         Sales         Order Processing         Marketing         Inventory & Pricing         ▷ Purchase         ▷ Warehouse         ▷ Manufacturing         Jobs         Resource Planning         ▷ Service |                | Order Processing<br>Lists<br>Customers<br>Contacts<br>Sales Quotes<br>Sales Orders<br>Blanket Sales Orders<br>Sales Return Orders<br>Sales Invoices<br>Sales Invoices<br>Sales Credit Memos<br>Approval Entries<br>Approval Request Entries<br>Certificates of Supply |  |
| Human Reso<br>▷ Administratio                                                                                                    | on             | Tasks         Order Planning         Unhandled Posted Sales Shipments         Unhandled Posted Return Receipts         Create Recurring Sales Invoices                                                                                                    |  |

Choosing Departments, Financial Management, Receivables. You find Unhandled Posted Sales Invoice, Unhandled Posted Cr. Memo, Unhandled Posted Service Invoice and Unhandled Posted Service Cr. Memo:

| CRONUS Interna                                                                                                    | tional Ltd.      Departments      Financial Management      Receivables                                                                                                    |  |  |
|----------------------------------------------------------------------------------------------------|----------------------------------------------------------------------------------------------------|--|--|
|                                                                                                    |                                                                                                    |  |  |
| Departments  Financial Management General Ledger Cash Management Cost Accounting Cash Flow Receivables Payables Fixed Assets | Receivables<br>Lists<br>Customers<br>Sales Invoices<br>Sales Credit Memos<br>Direct Debit Collections<br>Requests to Approve<br>Approval Request Entries                                                                                                    |  |  |
| Inventory  Periodic Activities  Setup  Sales & Marketing  Purchase  Warehouse  Manufacturing Jobs Resource Planning  Service | Tasks         Sales Journals         Cash Receipt Journals         Unhandled Posted Sales Invoice         Unhandled Posted Cr. Memo         Unhandled Posted Service Invoices         Unhandled Posted Service Cr. Memo         Combine Shipments         Combine Return Receipts         Create Recurring Sales Invoices         History |  |  |
Choosing Departments, Financial Management, Periodic Activities, Receivables. You find Unhandled Issued Reminder and Unhandled Issued Finance Charge Memo:

| <b>2</b> 11    |              |
|----------------|--------------|
| CRONUS Interna | ational Ltd. |
| -              |              |
| Departments    | Receivables  |

Choosing Departments, Service, Order Processing. You find Unhandled Posted Service Shipments:

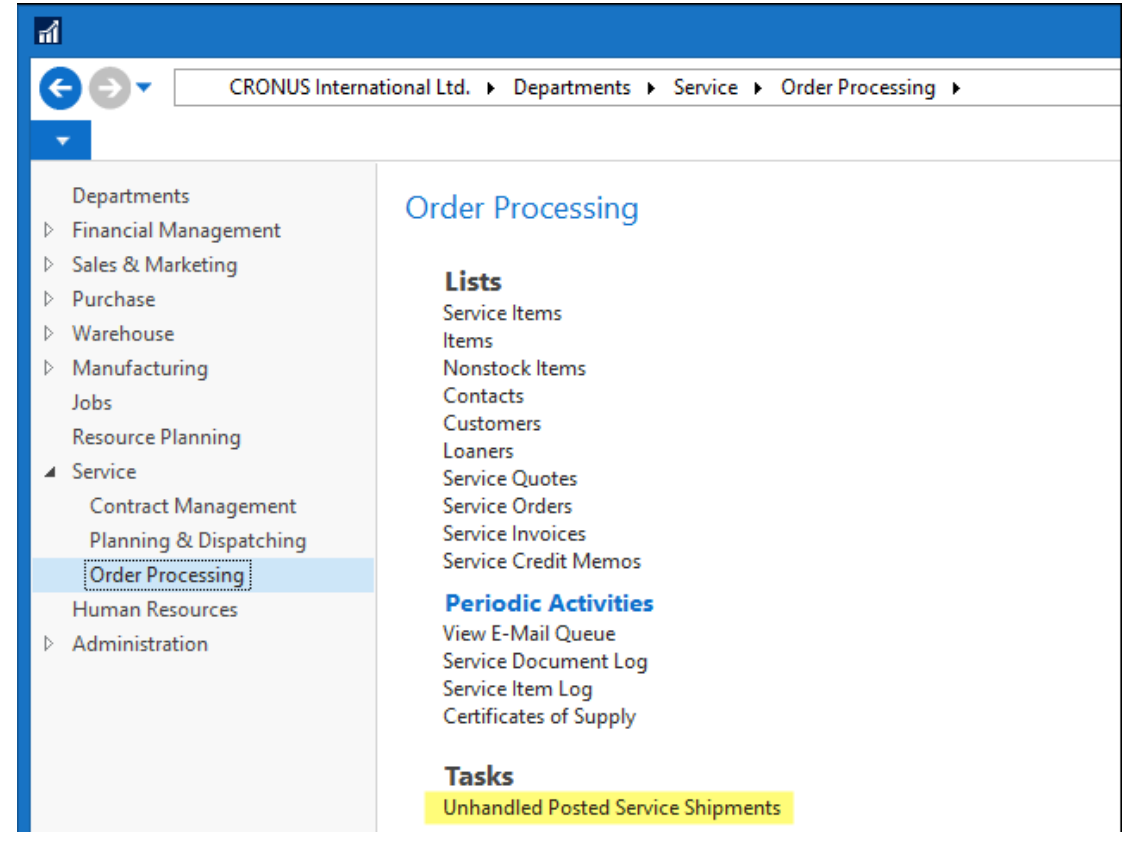

# **Customer Statements**

You can e-mail or print statements to customer from the "E-Mail/Print Statement" page. The page shows all customers if you don't have any filters.

Under Departments, Financial Management, Periodic Activities, Receivables you find the "E-Mail/Print Statement"

| Receivables - Microsoft Dynamics NAV                                                                                                    |                                                                                                    |                                                                          |  |  |  |  |  |  |  |
|----------------------------------------------------------------------------------------------------|----------------------------------------------------------------------------------------------------|--------------------------------------------------------------------------|--|--|--|--|--|--|--|
| € ● - [                                                                                                    | CRONUS Interna                                                                                                    | tional Ltd. > Departments > Financial Management > Periodic Activities > |  |  |  |  |  |  |  |
| <b>•</b>                                                                                                    |                                                                                                    |                                                                          |  |  |  |  |  |  |  |
| Department<br>Financial M<br>General Lo<br>Cash Man<br>Cost Acco<br>Cash Flow<br>Receivable<br>Payables<br>Fixed Asse<br>Inventory<br>Periodic A<br>General<br>VAT<br>Currence<br>Fiscal Ve<br>Consoli<br>Receivable<br>Payables<br>Cost Acco | ts<br>anagement<br>edger<br>agement<br>ounting<br>v<br>es<br>ets<br>Activities<br>Ledger<br>y<br>ear<br>dation<br>bles<br>s<br>counting | Receivables                                                              |  |  |  |  |  |  |  |

#### You get this page:

| Edit - E-Mail/Print Statement                                    |                                                                                                  |                                                              |                                       | -                   | - 🗆 ×                | < |
|------------------------------------------------------------------|--------------------------------------------------------------------------------------------------|--------------------------------------------------------------|---------------------------------------|---------------------|----------------------|---|
| HOME ACTIONS NAVI                                                | GATE                                                                                             |                                                              |                                       | CRONUS              | International Ltd.   | 0 |
| New View Edit Delete<br>List List Manage                         | Card Ledger Statistics<br>Process                                                                | Print<br>E-Mail (Opens in Outlook)<br>E-Mail (SMTP)<br>:port | Show Show as<br>as List Chart<br>View | Show Attached       | Clear Filter         |   |
| E-Mail/Print Statement •                                         |                                                                                                  |                                                              | Type to filter (F3)                   | No.                 | • ->                 | ~ |
|                                                                  |                                                                                                  |                                                              |                                       | Limit t             | otals:31-01-18       |   |
| General                                                          |                                                                                                  |                                                              |                                       |                     |                      | ^ |
| Date Filter:         01-01-1831-01-1           Print Statements: | 8     Entries in period:       V     Balance (LCY) filter:       V     Balance Due (LCY) Filter: |                                                              |                                       |                     |                      |   |
| No. 🔒 Name                                                       | E-Mail Recipients                                                                                | Automatic Print<br>Statement Stat                            | Balance (LCY)                         | Net Change<br>(LCY) | Balance Due<br>(LCY) |   |
| 01445544 Progressive Home F                                      | urnishings mr.scott.mitchell@cronuscorp.net                                                      | Manual 🗸                                                     | 1.499,03                              | 1.499,03            | 0,00                 |   |
| 10000 The Cannon Group                                           | PLC mr.andy.teal@cronuscorp.net                                                                  | Automatic 🔽                                                  | 168.364,41                            | -123.611,99         | 147.811,14           |   |
| 20000 Selangorian Ltd.                                           | mr.mark.mcarthur@cronuscorp.net                                                                  | Automatic 🗹                                                  | 96.408,46                             | -115.168,63         | 89.078,21            |   |
| 30000 John Haddock Insur                                         | ance Co. miss.patricia.doyle@cronuscorp.net                                                      | Manual 🗸                                                     | 350.611,35                            | 7.856,48            | 349.615,40           |   |

#### Filters:

- Date Filter: Sets the date filter for ledger entries.
- Print Statement: Filters on the Customers "Print Statement" field.
- Only with E-Mail: Shows only lines where there is an e-mail address.
- Entries in period: If checked only customers with ledger entries are shown.
- Balance (LCY) filter: Filters on the "Balance (LCY)" field. See picture above for sample.
- Balance Due (LCY) filter: Filters on the "Balance Due (LCY)" field. See picture above for sample.

#### Buttons:

- **Print/E-Mail all:** Creates a Queue entry for all the records within the filter. Then each entry from the queue will be printed if there is no e-mail and mailed if there is an e-mail address. If for some reason the batch process is stopped (Internet connection is broken etc.), then you can restart the batch from Document Output Queue.
- Send all to Queue: Sends all records to the E-Mail Queue.
- **E-Mail (Opens in Outlook):** This button opens Outlook with the PDF attached. You can now edit the mail before sending.
- **E-Mail (SMTP):** This button sends the current record with SMTP. Mostly used for testing SMTP connectivity.

If the batch process sending/printing is interrupted you can restart the batch from Document Output Queue.

## **Customer Statement Journal (Automatic Generated Statements)**

Customer Statement Journal, can be found in Departments/Financial Management/Periodic Activities/Receivables

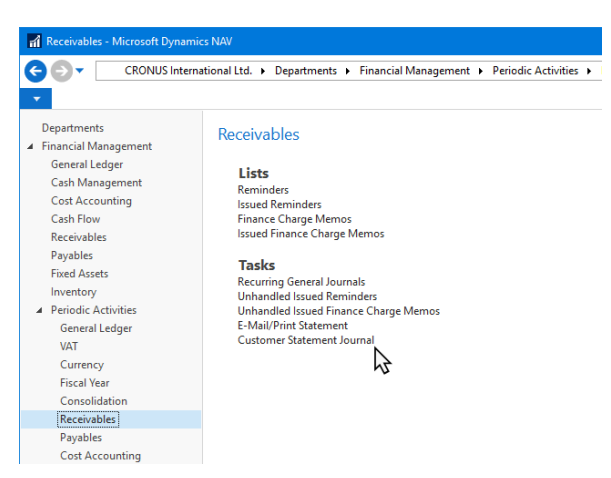

The Customer Statement Journal is normally generated on a daily basis, and will hold all the statements to send out today. Who to receive the statements is setup on the Customer, see Customer Setup.

| 📶 Ed     | lit - Custor | mer Statement Journa | al                           |                |             |                      |                       |
|----------|--------------|----------------------|------------------------------|----------------|-------------|----------------------|-----------------------|
| -        | HOME         | ACTIONS NAV          | VIGATE                       |                |             |                      |                       |
| X<br>New | View         | Edit<br>List Delete  | E-Mail (Opens in<br>Outlook) | E-<br>Mail all | Show<br>PDF | I (SMTP)<br>mer Card | Show Show as of Chart |
| New      |              | Manage               |                              | Pro            | cess        |                      | View                  |
| Cust     | omer S       | Statement Jour       | rnal -                       |                |             |                      |                       |
| Cu<br>No | stomer       | Customer Name        |                              | Туре           | Start Date  | End Date             | E-Mail<br>Templat     |
| 100      | 00           | The Cannon Grou      | p PLC F                      | Period         | 25-12-2017  | 24-01-201            | 8 STATEMENT           |
| 200      | 00           | Selangorian Ltd.     | F                            | Period         | 25-12-2017  | 24-01-2018           | B TATEMENT ~          |
|          |              |                      |                              |                |             |                      |                       |

#### **Buttons:**

- E-Mail (Opens in Outlook): Opens the current statement in Outlook.
- E-Mail all: Sends all the statements in the Journal.
- **Show PDF:** Opens the pre. generated Statement PDF.
- **E-Mail (SMTP):** Sends the current statement using SMTP. Mostly used for testing SMTP connectivity.

## **Document Output Queue**

From all the Unhandled pages and from E-Mail/print Statements, you can send print/e-mail requests to the "Document Output Queue", the queue will normally be processed automatically. See <u>E-Mail jobs</u>

| 4                                                                                    |                                           | Document Output Q                             | ueue - Microsoft Dynamics NAV |                  |
|--------------------------------------------------------------------------------------|-------------------------------------------|-----------------------------------------------|-------------------------------|------------------|
| CRONUS International L                                                               | Ltd.      Departments     Administration  | n      Application Setup      Document Output | Document Output Queue         |                  |
| HOME ACTIONS                                                                         |                                           |                                               |                               |                  |
|                                                                                      |                                           | 🏹 🇰                                           |                               |                  |
| Delete Start Delete Show S<br>Dispatcher all as List                                 | Show as Notes Links Refresh               | Clear Find<br>Filter                          |                               |                  |
| Manage Process Vie                                                                   | iew Show Attached                         | Page                                          |                               |                  |
| Departments Do                                                                       | ocument Output Queue •                    |                                               |                               |                  |
| <ul> <li>▷ Sales &amp; Marketing</li> <li>▷ Purchase</li> <li>▷ Warehouse</li> </ul> | Entry E-Mail Language<br>No. Templat Code | UserID Date Time Record ID                    | Error Error message           | Table No. Filter |
| Manufacturing                                                                        |                                           |                                               |                               |                  |
| Jobs                                                                                 |                                           |                                               |                               |                  |
| Resource Planning                                                                    |                                           |                                               |                               |                  |
| Service     Human Persurger                                                          |                                           |                                               |                               |                  |

#### **Buttons:**

- Start Dispatcher: Restarts sending/printing from the queue.
- **Delete all:** This button deletes all the lines.

Fields:

- Entry No.: Unique number for the record.
- E-Mail Template Code: The Template code this this mail.
- Language Code: The language code to find the correct template.
- UserID: The user who wants to send this mail.
- **Date Time:** The Date and time the user created this mail.
- Record ID: The NAV Record ID for the record to this mail.
- Error: If there is a checkmark the mail failed.
- Error Message: The error message if the mail failed.
- Table No.: The Table No. for the mail to be send.
- Filter: The filters for the record to send.

## Customer Setup

Customer setup can be found in Departments/Sales & Marketing/Sales/Customers

Open Customer Card

On the Customer Card, you can setup:

- E-Mail Recipients
- E-Mail or Print
- Automatic Statement

**E-Mail Recipients** 

| dit - Customer Card - 10                                                                                 | 000 · The Cannon Group PLC                                                                                                    | :                                                                                 |                                                                                                    |                                                                                                    | - 0                                                          | ×         |
|----------------------------------------------------------------------------------------------------|----------------------------------------------------------------------------------------------------|-----------------------------------------------------------------------------------|----------------------------------------------------------------------------------------------------|----------------------------------------------------------------------------------------------------|--------------------------------------------------------------|-----------|
| HOME ACTIONS<br>HOME ACTIONS<br>Sales Quot<br>Sales Invoi<br>Sales Orde<br>Manage N<br>10000 · The Canno | NAVIGATE REPORT<br>Constraints and the second second | Send Approval Request<br>Cancel Approval Request<br>Approvals<br>Request Approval | Contact Ship-to Ad<br>Bank Accounts E-Mail Reci<br>Direct Debit Mandat<br>Custi                                  | CRd<br>dress<br>pients<br>Chi OneNote<br>Chi OneNote<br>Chi OneNote<br>Chi OneNote<br>Chi OneNote<br>Chi OneNote<br>Chi OneNote<br>Chi OneNote        | DNUS Internation<br>Refresh<br>Clear Filter<br>Go to<br>Page | al Ltd. 🕜 |
| General<br>No.:<br>Name:<br>Balance (LCY):<br>Balance Due (LCY):                                         | 10000<br>The Cannon Group PLC<br>168<br>168                                                                                                    | Credit Limit (LCY):<br>Blocked:<br>364,41 Total Sales:<br>364,41 Costs (LCY):     | <ul> <li>▲</li> <li>0,00</li> <li>✓</li> <li>17.100,96</li> <li>11.762,70</li> <li>✓ Show more fields</li> </ul> | Doc. Output<br>Mail<br>E-Mail Recipients:<br>Log:<br>On E-Mail (SMTP):<br>Template Setup:<br>Statement<br>Automatic statement:<br>Send Extensest Code | E-Mail a n                                                   | atic      |
| Address & Contact                                                                                        |                                                                                                    |                                                                                   | ^                                                                                                    | Send Statement Code                                                                                                    | ENTBAL                                                       | - 11VI    |

From the Customer Card you can open E-Mail Recipients.

| 🚮 Edit     | - E-Mail Re  | cipients     | - 10000 · Tł  | ne Can         | non Group        | PLC | 2              |        |                |         |                    |                 |        |             |       | —                  |                   | ×      |
|------------|--------------|--------------|---------------|----------------|------------------|-----|----------------|--------|----------------|---------|--------------------|-----------------|--------|-------------|-------|--------------------|-------------------|--------|
| <b>▼</b> + | HOME         |              |               |                |                  |     |                |        |                |         |                    |                 |        | C           | RON   | IUS Interr         | national l        | .td. 🕜 |
| X<br>New   | View<br>List | Edit<br>List | X<br>Delete   | Show<br>as Lis | Show as<br>Chart | 5   | OneNote        | Note   | es Links       | í<br>Re | <b>C</b><br>efresh | Clear<br>Filter | Find   |             |       |                    |                   |        |
| New        |              | Manage       |               |                | view             |     | 200/           | v Atta | cnea           | _       |                    | Page            | 1      |             |       |                    |                   | _      |
| E-Mai      | l Recipi     | ents .       | -             |                |                  |     |                |        |                | Т       | /pe to fi          | lter (F3)       | Do     | cument Type |       |                    |                   | ×      |
|            |              |              |               |                |                  |     |                |        |                |         |                    |                 |        |             | Filte | r: Custom          | ner • 1000        | 0      |
| Docu       | iment Type   | e 🔺          | Docum<br>Code |                | Recipie<br>Type  |     | E-Mail<br>Type |        | Contact<br>No. | *       | Conta<br>Name      | ict             | E-Mail |             | *     | Do not A<br>Docume | Attach Op<br>ents | ben    |
| -Mail      | Template (   | Group ~      | BOOKKEE       | PI             | То               |     | E-Mail Ad      | ddr    |                |         |                    |                 |        |             |       |                    |                   |        |
| E-Ma       | il Template  | Group        | SALES         |                | То               |     | E-Mail Ad      | ddr    |                |         |                    |                 |        |             |       |                    |                   |        |

Here you can enter the e-mail addresses used to send your PDF's. See also Document Output Customer Setup List

Document Output Customer Setup List can be found under: /Departments/Administration/Application Setup/Document Output/

Her you have a List view of the Customer Setup for Document Output.

| 🖬 Document Output Customer Setup List - Microsoft Dynamics NAV         |                                     |                                      |                        |                                |                               |                                    |                              |  |
|------------------------------------------------------------------------|-------------------------------------|--------------------------------------|------------------------|--------------------------------|-------------------------------|------------------------------------|------------------------------|--|
| CRONUS Intern                                                          | ational Ltd. 🔸 Departments 🕨        | Administration      Applie           | cation Setup           | Document Output      E         | ocument Output Custome        | r Setup List                       |                              |  |
| <ul> <li>HOME ACTIONS</li> </ul>                                       |                                     |                                      |                        |                                |                               |                                    |                              |  |
| New Edit List New Manage                                               | Update<br>Customers<br>Process View | s OneNote Notes Lir<br>Show Attached | ks Refres              | h Clear Find<br>Filter<br>Page |                               |                                    |                              |  |
| Departments<br>Financial Management<br>Sales & Marketing               | Document Output                     | Customer Setup L                     | ist •                  |                                |                               |                                    |                              |  |
| <ul> <li>Purchase</li> <li>Warehouse</li> </ul>                        | Customer No. 🔔 Co                   | ustomer Name                         | Automatic<br>statement | Send Statement Code            | First statement start<br>date | Template On E-Mail<br>Setup (SMTP) | Always send using<br>Outlook |  |
| Manufacturing                                                          | <u>10000</u> Th                     | e Cannon Group PLC                   | Manual                 | BAL-1M                         | 01-01-2017                    | 0 E-Mail                           |                              |  |
| Jobs                                                                   | 20000 Se                            | langorian Ltd.                       | Automatic              | ENTBAL-1M                      | 01-01-2017                    | 0 E-Mail                           |                              |  |
| Resource Planning <ul> <li>Service</li> <li>Human Resources</li> </ul> | 30000 Jo                            | hn Haddock Insurance Co.             | Automatic              | ENTBAL-1M                      | 01-01-2017                    | 0 E-Mail                           |                              |  |

#### **Buttons:**

- **Update Customers:** Opens batch job to set Automatic Statement, Send Statement Code and First Statement start date on customers.

| Edit - Update Doc. Output Cust. Setup                                                                                                 | – 🗆 X                       |
|----------------------------------------------------------------------------------------------------|-----------------------------|
| ▼ ACTIONS                                                                                                    | CRONUS International Ltd. 🕜 |
| Clear<br>Filter<br>Page                                                                                                    |                             |
| Options                                                                                                    | ^                           |
| Automatic statement:     Manual       Send Statement Code:     ~       First statement start date:     ~       Change Existing setup: | ~                           |
| Customer<br>Sorting: No. ▼ 2↓▼<br>Show results:                                                                                       |                             |
| × Where No. ▼ is Enter a value.                                                                                                    |                             |
| 🗙 And 🛛 Customer Posting Group 🔻 is 🔹 Enter a valu                                                                                    | e.                          |
| X And Country/Region Code ▼ is Enter a value.                                                                                         |                             |
| X And Currency Code ▼ is Enter a value. + Add Filter                                                                                  |                             |
| Limit totals to:                                                                                                    |                             |
| + Add Filter                                                                                                    |                             |
|                                                                                                    | OK Cancel                   |

E-mail recipients

|                                    | ways seria asing     | SOUTIOOK                                                                          |                                                               |                |                                                          |                                                                                      |            |      |
|------------------------------------|----------------------|-----------------------------------------------------------------------------------|---------------------------------------------------------------|----------------|----------------------------------------------------------|--------------------------------------------------------------------------------------|------------|------|
| 🚮 Edit - Customer Card - 10000 · T | The Cannon Group PLC |                                                                                   |                                                               |                |                                                          | - 0                                                                                  |            | ×    |
| - HOME ACTIONS N                   | IAVIGATE REPORT      |                                                                                   |                                                               |                | CRO                                                      | ONUS Internatio                                                                      | nal Lto    | I. 🕜 |
| View X<br>Manage New Do            | Sales Credit Memo    | Send Approval Request<br>Cancel Approval Request<br>Approvals<br>Request Approval | E Contact<br>Bank Accounts<br>Direct Debit Mandates<br>Custon | Ship-to Addre: | sses I ConeNote<br>nts I Notes<br>Links<br>Show Attached | <ul> <li>♂ Refresh</li> <li>▼ Clear Filter</li> <li>→ Go to</li> <li>Page</li> </ul> | •          |      |
| 10000 · The Cannon Gr<br>General   | roup PLC             |                                                                                   |                                                               | ^              | Doc. Output                                              |                                                                                      | ^          | ^    |
| No.: 10000<br>Name: The C          | Cannon Group PLC     | Credit Limit (LCY): Blocked: Total Saler:                                         |                                                               | 0,00           | Mail<br>E-Mail Recipients:                               |                                                                                      | 0          |      |
| Balance Due (LCY):                 | 168.364,             | 41 Costs (LCY):                                                                   | ✓ Sha                                                         | 11.762,70      | On E-Mail (SMTP):<br>Template Setup:                     | E-Mail and                                                                           | Print<br>1 | J    |
| Address & Contact                  |                      |                                                                                   |                                                               | ^              | Send Statement Code                                      | ENTBA                                                                                | -1M        |      |

E-Mail or Print and Always send using Outlook

Normally Doc. Output will send e-mails to customers with an e-mail address, this behavior can be changed by clicking on "On E-Mail (SMTP)" or "Template Setup".

If you want the behavior changed for all templates used with this Customer you change "On E-Mail (SMTP)". If you only want to change it for some Templates you can open "Template Setup".

### **On E-Mail Setup:**

| dit - Document Output Customer Setup List - 10000 · The Cannon Group PL                                                                | c – 🗆 X                           |
|----------------------------------------------------------------------------------------------------|-----------------------------------|
| HOME                                                                                                    | CRONUS International Ltd. 😯       |
| View Kiew Koese Show Attached Kefresh Clear Filter Next                                                                                | 5                                 |
| 10000 · The Cannon Group PLC                                                                                                    |                                   |
| General                                                                                                    | ^                                 |
| Automatic statement:     Automatic     First statement       Send Statement Code:     ENTBAL-1M     Template Setu       On E-Mail (SN) | up: 1<br>ATP): E-Mail and Print v |

#### **Template Setup:**

| View - Doc. O    | utput Customer T       | emplate Setup                        |                   |                |
|------------------|------------------------|--------------------------------------|-------------------|----------------|
| ▼ HOME           |                        |                                      | CRONUS            | nternational 🕜 |
| New View<br>List | Edit<br>List<br>Manage | Show Show as as List Chart View      | Show Attached     | Clear Filter   |
| Doc. Output      | t Customer             | Template Setup                       | E-Mail Template C | ode 🔻 🔿 🗸      |
| E-Mail Templa    | te Code                | On E-Mail (SMTP)                     |                   |                |
| SALESINVOICE     |                        | <ul> <li>E-Mail and Print</li> </ul> |                   |                |

#### Always Send using Outlook:

| HOME                                                                    |                           |             |         |                         |                                                                 |                           |   | CRONUS Inte | rnational | Ltd. 🌘 |
|-------------------------------------------------------------------------|---------------------------|-------------|---------|-------------------------|-----------------------------------------------------------------|---------------------------|---|-------------|-----------|--------|
| ✓ Edit<br>✓ Edit<br>Mew<br>✓ Delete                                     | OneNote Not               | es Links    | Refresh | Clear<br>Filter<br>Page | <ul> <li>→ Go to</li> <li>◆ Previous</li> <li>◆ Next</li> </ul> |                           |   |             |           |        |
| )<br>)1121212 · S                                                       | potsmever                 | s Furnisł   | ninas   |                         |                                                                 |                           | т |             |           |        |
|                                                                         |                           | 5 T diffioi | lings   |                         |                                                                 |                           | T |             |           | _      |
| General                                                                 |                           | 5 T diffici | iirigo  |                         |                                                                 |                           | T |             | *         | ^ ^    |
| General<br>Automatic statem                                             | ent:                      | Manual      |         | ~                       | Template Setup                                                  |                           | T |             | *         | • •    |
| General<br>Automatic statem<br>Send Statement Co                        | ent:<br>ode:              | Manual      |         | ~                       | Template Setup<br>On E-Mail (SM1                                | :<br>[P):                 | Ţ | E-Mail      | ** ·<br>( |        |
| General<br>Automatic statem<br>Send Statement Co<br>First statement sta | ent:<br>ode:<br>irt date: | Manual      |         | > > >                   | Template Setup<br>On E-Mail (SM'<br>Always send us              | :<br>[P):<br>ing Outlook: | Ţ | E-Mail      | ** ·<br>( |        |

If this is specified Outlook will be used to send the mail, even when SMTP is normally used. This can be used if you experience combability issues. This requires that you have Outlook installed on your NAV Service Tier. Outlook must be setup to send a-mails, with the User setup to run the Service for NAV Service Tier. It is not necessary to setup receiving mails in Outlook, if you don't want this for security reasons on you NAV Service Tier.

#### Automatic Customer Statements

| 🖬 Edit - Customer Card - 10000 · The | e Cannon Group PLC                                                                                                    |                                 |       |                               |                                                          | - 0                                                                                  |                 | ×    |
|--------------------------------------|----------------------------------------------------------------------------------------------------|---------------------------------|-------|-------------------------------|----------------------------------------------------------|--------------------------------------------------------------------------------------|-----------------|------|
| HOME ACTIONS NAVI                    | /IGATE REPORT                                                                                                    |                                 |       |                               | CRO                                                      | ONUS Internation                                                                     | nal Ltd         | I. 🕜 |
| View X<br>Manage The Cappoor Grou    | Quote       Sales Credit Memo       Send Approval Request       Contact       Ship-to A         Invoice       Reminder       Cancel Approval Request       Real       E-Mail Re         Order       Approvals       Direct Debit Mandates       Direct Debit Mandates         New Document       Request Approval       Customer |                                 |       |                               |                                                          | <ul> <li>♂ Refresh</li> <li>▼ Clear Filter</li> <li>→ Go to</li> <li>Page</li> </ul> | •               |      |
| General                              | up rtc                                                                                                    |                                 |       | ^                             | Doc. Output                                              |                                                                                      | ^               | ^    |
| No.: 10000<br>Name: The Can          | nnon Group PLC                                                                                                    | Credit Limit (LCY):<br>Blocked: |       | 0,00<br>~                     | Mail<br>E-Mail Recipients:                               |                                                                                      | 0               |      |
| Balance (LCY):<br>Balance Due (LCY): | 168.364,41<br>168.364,41                                                                                                    | Total Sales:<br>Costs (LCY):    |       | <b>17.100,96</b><br>11.762,70 | On E-Mail (SMTP):<br>Template Setup:                     | E-Mail and                                                                           | ·<br>Print<br>1 |      |
| Address & Contact                    |                                                                                                    |                                 | ✓ Sho | ow more fields                | Statement<br>Automatic statement:<br>Send Statement Code | Auton                                                                                | natic<br>1M     |      |

From the Customer Card you can open "Doc. Output Customer Setup".

| 🖬 Edit - Document Output Customer               | Setup List - 10000 · The   | e Cannon Group PLC                             | – 🗆 🗙                    |
|-------------------------------------------------|----------------------------|------------------------------------------------|--------------------------|
| ▼ HOME                                          |                            | CRO                                            | NUS International Ltd. 🕜 |
| View Celit<br>View Delete<br>Manage Show Attact | Links Refresh              | → Go to<br>Previous<br>Clear<br>Filter<br>Page |                          |
| General                                         |                            |                                                | ^                        |
| Automatic statement:<br>Send Statement Code:    | Automatic ~<br>ENTBAL-1M ~ | First statement start date:<br>Template Setup: | <b>~</b><br>1            |
|                                                 |                            | On E-Mail (SMTP):                              | E-Mail and Print 🗸       |
| Period Statement                                |                            |                                                | ^                        |
| Last period statement (Start Date):             | ~                          | Last period statement (End Date):              | ~                        |
| Balance Due Statement                           |                            |                                                | ^                        |
| Last balance due statem. (Start D               | ~                          | Last balance due statem. (End D                | ~                        |

Fields:

- Automatic Statement: Choose between Manual or Automatic.

Send Statement Code: Choose how often you customer should receive a statement. See Log Mails with Doc. Output Monitor

The advantage when using the Doc. Output Monitor to log e-mails is that NAV is not locked when opening mails in Outlook.

Requirements for using Doc. Output Monitor:

- (SOAP) Web Service is setup
- A Web Service in NAV is created with the name DocOutputMailLog and using Codeunit 6175308 "Web Service E-Mail Log" (is handled by Setup Wizard).

- In NAV 2013 and 2013 R2 you also need to setup Server Name, Instance and Port in Doc. Output Setup.
- Doc. Output Monitor is installed on all clients.

- Automatic Customer Statements Setup
- First statement start date: Enter a start date for the first statement to this customer.

#### Document Output Customer Setup List

Document Output Customer Setup List can be found under: /Departments/Administration/Application Setup/Document Output/

Her you have a List view of the Customer Setup for Document Output.

| 🚮 Documen                                       | it Output Customer            | Setup List - Mici   | rosoft Dynamics N            | IAV                  |                      |                |                                    |                                    |                              |  |  |
|-------------------------------------------------|-------------------------------|---------------------|------------------------------|----------------------|----------------------|----------------|------------------------------------|------------------------------------|------------------------------|--|--|
| <b>G)</b> -                                     | CRONUS Inte                   | rnational Ltd. 🕨    | Departments                  | Administration +     | Application Setup    | Document Out   | put 🔸 Document Output Custo        | mer Setup List                     |                              |  |  |
| - НОМЕ                                          | E ACTIONS                     |                     |                              |                      |                      |                |                                    |                                    |                              |  |  |
| New E                                           | Edit Xiew                     | Update<br>Customers | Show Show a show a           | s OneNote Notes      | s Links Refr         | esh Clear Find |                                    |                                    |                              |  |  |
| New Manage Process View Show Attached Page      |                               |                     |                              |                      |                      |                |                                    |                                    |                              |  |  |
| Departmen<br>▷ Financial N<br>▷ Sales & Ma      | nts<br>Nanagement<br>arketing | Docun               | nent Output                  | : Customer Set       | up List 🝷            |                |                                    |                                    |                              |  |  |
| <ul> <li>Purchase</li> <li>Warehouse</li> </ul> | 2                             | Custo               | Customer No. 🔔 Customer Name |                      | Automati<br>statemen | Send Statement | Code First statement start<br>date | Template On E-Mail<br>Setup (SMTP) | Always send using<br>Outlook |  |  |
| ▷ Manufactu                                     | iring                         | <u>10000</u>        | TI (                         | e Cannon Group PLC   | Manual               | BAL-1M         | 01-01-2017                         | 0 E-Mail                           |                              |  |  |
| Jobs                                            |                               | 20000               | Se                           | langorian Ltd.       | Automatic            | ENTBAL-1M      | 01-01-2017                         | 0 E-Mail                           |                              |  |  |
| Resource P<br>Service<br>Human Res              | lanning                       | 30000               | Jo                           | hn Haddock Insurance | e Co. Automatio      | ENTBAL-1M      | 01-01-2017                         | 0 E-Mail                           |                              |  |  |

#### **Buttons:**

- **Update Customers:** Opens batch job to set Automatic Statement, Send Statement Code and First Statement start date on customers.

| Edit - Update Doc. Output Cust. Setup                                                                                                    | – 🗆 🗙                       |
|----------------------------------------------------------------------------------------------------|-----------------------------|
| ▼ ACTIONS                                                                                                    | CRONUS International Ltd. 🕜 |
| Clear<br>Filter<br>Page                                                                                                    |                             |
| Options                                                                                                    | ^                           |
| Automatic statement:     Manual       Send Statement Code:     ~       First statement start date:     ~       Change Existing setup:     _ | ~                           |
| Customer                                                                                                    | ^                           |
| Sorting: No. ▼ Au                                                                                                    |                             |
| X Where No. ▼ is Enter a value.                                                                                                    |                             |
| X And Customer Posting Group ▼ is Enter a value.                                                                                            |                             |
| X And Country/Region Code ▼ is Enter a value.                                                                                               |                             |
| X And Currency Code ▼ is Enter a value.                                                                                                    |                             |
| + Add Filter                                                                                                    |                             |
| Limit totals to:<br>+ Add Filter                                                                                                    |                             |
|                                                                                                    | OK Cancel                   |

# E-mail recipients

E-mail Recipients can be used to define who should receive E-Mails from Document Output. The template defines how to search for E-Mail addresses.

You can setup E-Mail recipients for Customers, Vendors, Contacts and Banks.

| <b>`</b>      | Edit - Customer Card - 01121212 - Spotsmeyer's Furnishings – 🗖 |                                   |                                  |                               |                                                                             |                              |                                                                                                    |               |                         |         |      |  |  |
|---------------|----------------------------------------------------------------|-----------------------------------|----------------------------------|-------------------------------|-----------------------------------------------------------------------------|------------------------------|----------------------------------------------------------------------------------------------------|---------------|-------------------------|---------|------|--|--|
| HOME          | ACTIONS                                                        | NAVIGATE                          | REPORT                           |                               |                                                                             |                              |                                                                                                    | CI            | RONUS Internation       | nal Ltd | I. 🕜 |  |  |
| Sales Invoice | View X                                                         | Gales Jo<br>C Apply T<br>C E-Mail | ournal<br>Template<br>Recipients | Customer -<br>Balance to Date | <ul> <li>Dimensions</li> <li>Ship-to Addresses</li> <li>Comments</li> </ul> | Ledger Entries<br>Statistics | Image: Statistics     Microsoft       Image: State state st |               | Clear Filter<br>→ Go to | •       |      |  |  |
| New           | Manage                                                         | Pro                               | cess                             | Report                        | Customer                                                                    | History                      | Send To                                                                                                    | Show Attached | Page                    |         |      |  |  |
| 01121212      | <ul> <li>Spotsmey</li> </ul>                                   | /er's Furn                        | nishings                         |                               |                                                                             |                              |                                                                                                    |               |                         |         |      |  |  |
| General       |                                                                |                                   |                                  |                               |                                                                             |                              |                                                                                                    | Sell-to Cus   | stomer Sal              | ^       | ^    |  |  |
| No.:          | 0112                                                           | 1212                              |                                  | Co                            | Contact: Mr. Mike Nash                                                      |                              |                                                                                                    | Customer N    | lo.: 0112               | 1212    |      |  |  |
| Name:         | Spot                                                           | smeyer's Furr                     | nishings                         | Se                            | arch Name: S                                                                | POTSMEYER'S FURNISH          | IINGS                                                                                                    | Blanket Ord   | ers:                    | 0       |      |  |  |
| Address:      | 612 S                                                          | South Sunset                      | Drive                            | Ba                            | Balance (LCY): 0,00                                                         |                              |                                                                                                    |               |                         | 0       |      |  |  |

Customer sample:

| Au    |               |                       |               | Edit - E-M        | ail Recipients - C | 1121212             | · Spot                  | smeyer's  | Furnishings         |                                                | ×      |
|-------|---------------|-----------------------|---------------|-------------------|--------------------|---------------------|-------------------------|-----------|---------------------|------------------------------------------------|--------|
| - H   | HOME          |                       |               |                   |                    |                     |                         |           |                     | CRONUS International                           | Ltd. 🕜 |
| New   | View<br>List  | Edit<br>List<br>lanag | Delete        | Show as List View | Notes Links        | <b>P</b><br>Refresh | Clear<br>Filter<br>Page | Find      |                     |                                                |        |
| E-Mai | l Recipie     | nts                   | *             |                   |                    |                     |                         |           | Type to filter (F3) | Document Type 👻 -<br>Filter: Customer • 011212 | ➤      |
| Docu  | iment Type    | *                     | Docum<br>Code | Recipie<br>Type   | E-Mail C           | Contact No.         | Con                     | tact Name | E-Mail              |                                                |        |
| E-Ma  | iltemplate Gr | roup                  | FINANCIAL     | То                | E-Mail address     |                     |                         |           | finance             | @customer.com                                  |        |
| All   |               | ¥                     |               | To                | E-Mail address     |                     |                         |           | sales@c             | ustomer.com                                    |        |
| E-Ma  | iltemplate    |                       | SHIPMENT      | То                | E-Mail address     |                     |                         |           | invento             | ryreceiver@customer.com                        |        |
|       |               |                       |               |                   |                    |                     |                         |           |                     |                                                |        |
|       |               |                       |               |                   |                    |                     |                         |           |                     | S                                              |        |
|       |               |                       |               |                   |                    |                     |                         |           |                     |                                                |        |

### E-mail recipient's fields:

- Document Type:
  - E-Mail Template Group: Use this if you want to specify e-mail per group.
  - E-Mail Template: Use this if you want to specify e-mail for each template.
  - All: Use this if you want to use this e-mail for all Templates.
- Document Code:

If the Document type is "E-Mail Template Group", you specify the group code here. If the Document Type is "E-Mail Template", you specify the Template Code here. If the Document Type is All this field should be left blank.

- Recipient Type:
  - To: The e-mail address will be placed in the To recipient on the mail.
  - Cc: The e-mail address will be placed in the Cc (Carbon Copy) recipient on the mail.
  - Bcc: The e-mail address will be placed in the Bcc (Blind Carbon Copy) recipient on the mail.

- E-Mail Type:
  - Contact: Use Contact if you what to specify a Contact.
  - E-Mail Address: Use "E-Mail Address" if you want to specify a E-Mail address.
- **Contact No.:** If E-Mail Type is Contact, you specify the Contact Number here.
- E-Mail: If E-Mail Type is "E-Mail Address" you specify the e-mail address here.
- **Do not Attach Open Documents:** If this is checked, open documents on Statements, Reminder and Finance Charge memo's will not be attached to the mail. Can be used if the Customer cant receive zip files or have other issues.

# E-Mail log

In the E-Mail Log you can see all mail sent with SMTP or with Outlook (Outlook only if dll's are installed on clients)

| <u>//i</u>                                                             |                                          | Log - Microsoft E                  | ynamics NAV                     |                | - • ×                                        |
|------------------------------------------------------------------------|------------------------------------------|------------------------------------|---------------------------------|----------------|----------------------------------------------|
| G 🕞 🗸 🔟 CRONUS Interna                                                 | ational Ltd.                             | ion + Application Setup + Document | : Output 🕨 Log                  | Ø              | Search (Ctrl+F3)                             |
| Back to Document Output ()                                             |                                          |                                    |                                 |                | CRONUS International Ltd. 🕜                  |
| Open Show Show as as List Chart                                        | otes Links Refresh Clear Find<br>Filter  |                                    |                                 |                |                                              |
| Departments           Financial Management           Sales & Marketing | Log -                                    |                                    |                                 | Type to filter | (F3)   Entry No, ▼   →<br>No filters applied |
| <ul> <li>Purchase</li> <li>Warehouse</li> </ul>                        | Entry E-Mail Languag<br>No, Templat Code | e UserlD Date Time                 | Table No. Filter                | Report-ID To   | Cc                                           |
| Manufacturing                                                          | 1 SALESINV                               | SBH-WIN8 18-02-2015 13:43          | 112 No.: 103003, No. Printed: 0 | 206 john.had   | dock.insurance.co@cron                       |
| Jobs                                                                   | 2 SALESINV                               | SBH-WIN8 18-02-2015 13:43          | 112 No.: 103005, No. Printed: 0 | 206 beef.hou   | se@cronuscorp.net                            |
| Resource Planning                                                      | 3 SALESINV                               | SBH-WIN8 18-02-2015 13:43          | 112 No.: 103006, No. Printed: 0 | 206 beef.hou   | se@cronuscorp.net                            |
| Service                                                                | 4 SALESINV                               | SBH-WIN8 18-02-2015 13:43          | 112 No.: 103007, No. Printed: 0 | 206 hotel.pfe  | rdesee@cronuscorp.net                        |
| Administration                                                         | 5 SALESINV                               | SBH-WIN8 18-02-2015 13:43          | 112 No.: 103008, No. Printed: 0 | 206 hotel.pfe  | rdesee@cronuscorp.net                        |
| IT Administration                                                      | 6 SALESINV                               | SBH-WIN8 18-02-2015 13:43          | 112 No.: 103009, No. Printed: 0 | 206 hotel.pfe  | rdesee@cronuscorp.net                        |
| <ul> <li>Application Setup</li> </ul>                                  | 7 SALESINV                               | SBH-WIN8 18-02-2015 13:43          | 112 No.: 103010, No. Printed: 0 | 206 autohaus   | .mielberg.kg@cronusco                        |
| Document Output                                                        | 8 SALESINV                               | SBH-WIN8 18-02-2015 13:43          | 112 No.: 103011, No. Printed: 0 | 206 designst   | idio.gmunden@cronusc                         |
| C1                                                                     |                                          |                                    |                                 |                |                                              |

**Buttons:** 

- **Open Mail:** Opens the e-mail including the PDF.

# 3. Setup

## E-Mail Template Setup

### **E-Mail Templates**

You can setup one template for each report in NAV. You can also setup templates without link to a report. "E-Mail templates" is used for setting up the text for Subject and body of the E-Mail.

| CRONUS Intern                                                          | ational Ltd.  ► Departments  ► Administration                   | Application Setup     Docume |
|------------------------------------------------------------------------|-----------------------------------------------------------------|------------------------------|
| HOME ACTIONS NA                                                        | WIGATE                                                          |                              |
| Edit View Manage                                                       | rge Copy Download<br>Ids Template Download<br>Template Template | Show Show as List View Show  |
| Departments<br>Financial Management<br>Sales & Marketing<br>Burkharing | Templates ×                                                     | Devent ID Devent Marrie      |
| Warehouse                                                              | Code Document Group                                             | Report-ID Report Name        |
| Manufacturing                                                          | FINCHRGMEMO BOOKKEEPING                                         | 118 Finance Charge           |
| Jobs                                                                   | PACKAGETRACK SALES                                              |                              |
| Resource Planning                                                      | PURCHORDER PURCHASE                                             | 405 Order                    |
| Service                                                                | PURCHQUOTE PURCHASE                                             | 404 Purchase - Quote         |
| Human Resources                                                        | REMINDER SALES                                                  | 117 Reminder                 |
| <ul> <li>Administration</li> <li>IT Administration</li> </ul>          | RETURNORDER SALES                                               | 6631 Return Order Co         |
| <ul> <li>Application Setup</li> </ul>                                  | RETURNRECEIPT SALES                                             | 6646 Sales - Return Re       |
| Document Output                                                        | SALESCRMEMO BOOKKEEPING                                         | 1307 Standard Sales          |
| General                                                                | SALESINVOICE BOOKKEEPING                                        | 1306 Standard Sales          |
| Users                                                                  | SALESORDER SALES                                                | 1305 Standard Sales          |
| Financial Management                                                   | SALESOUOTE SALES                                                | 1304 Standard Sales          |
| Sales & Marketing                                                      | SERVCONTRACT SALES                                              | 5970 Service Contract        |
| Purchase                                                               | SERVCRMEMO BOOKKEEPING                                          | 5912 Service - Credit        |
| Warenouse     Manufacturing                                            | SERVINVOICE BOOKKEEPING                                         | 5911 Service - Invoice       |
| Resource Planning                                                      | SERVITEM SALES                                                  | 5936 Service Item Wo         |
| Service                                                                | SERVORDER SALES                                                 | 5900 Service Order           |
| Human Resources                                                        | SERVOLIOTE SALES                                                | 5902 Service Quote           |
| Job Queue                                                              | SERVSHIPMENT SALES                                              | 5013 Service - Shipme        |
| Workflow                                                               |                                                                 | 200 Sales - Shipment         |
| Document Approval                                                      |                                                                 | 1216 Standard States         |
| Notifications                                                          | STATEMENT BOUKKEEPING                                           | 1310 Standard Statem         |

#### **Buttons:**

- View/Edit: Opens the E-Mail Template Card Page.
- Merge Fields: Opens the Merge Fields Page.
- **Copy Template:** Use this function to copy a template. Templates can also be copied from another Company.
- Download Template: Downloads and imports templates from Continia Online.
- Import Template: Imports template(s) from an xml file.
- **Export Template:** Exports selected template(s) to an xml file.
- Log: Shows the E-Mail log for this template.

#### E-Mail Template Card (Page)

| 🖬 Edit - E-Mail Template Card - SALI                                                                                                    | SORDER • 1305 • Standard Sales - Order Conf.                                                                                                    |                                                    |                                                                                                    |                       |                      |             | – 🗆 X                                 |
|----------------------------------------------------------------------------------------------------|----------------------------------------------------------------------------------------------------|----------------------------------------------------|----------------------------------------------------------------------------------------------------|-----------------------|----------------------|-------------|---------------------------------------|
| HOME ACTIONS NAV                                                                                                    | IGATE                                                                                                    |                                                    |                                                                                                    |                       |                      | CRO         | NUS International Ltd. 🕜              |
| View Delete Manage                                                                                                    | Log<br>Ate<br>Ate<br>Ate<br>Ate<br>Ate<br>Ate<br>Ate<br>Ate                                                                                                    | → Go to<br>← Previous<br>ear<br>ter ▶ Next<br>Page |                                                                                                    |                       |                      |             |                                       |
| SALESORDER · 1305 · St                                                                                                    | andard Sales - Order Conf.                                                                                                    |                                                    |                                                                                                    |                       |                      |             |                                       |
| General                                                                                                    |                                                                                                    |                                                    |                                                                                                    |                       |                      |             | ∦* ^                                  |
| Code:<br>Report-ID:<br>Report Name:<br>First Table in Report:<br>First Table in Report Name:<br>Template Variant Field No.:<br>Template Variant Field Caption:<br>Dimension Code:<br>Merge Fields:<br><b>Recipients</b><br>Document Group:<br>E-Mail Recipients Field:<br>E-Mail Recipients Field:<br>E-Mail Address Field:<br>E-Mail Madress Field:<br>E-Mail is mandatory:<br>Fixed Cc Recipient(s):<br>Fixed Bcc Recipient(s):<br>Test Recipient: | SALESORDER         1305 ~         Standard Sales - Order Conf.         36 ~         Sales Header         ~         33         SALES         2 ~         Sell-to Customer No.         Sell-to Contact No> Contact - Email |                                                    | From E-Mail<br>From E-Mail:<br>From E-Mail Address:<br>From E-Mail Name:<br>Linked To<br>Linked to<br>Linked to Field No.:<br>Linked to Field Caption:<br>Advanced<br>Document Folder:<br>Do Not Save to Document Folder:<br>Log E-Mails:<br>On E-Mail (SMTP):<br>Engine:<br>SMTP Server: | Fixed                 | P<br>V               |             | >                                     |
|                                                                                                    |                                                                                                    |                                                    |                                                                                                    |                       |                      |             | <ul> <li>Show fewer fields</li> </ul> |
| E-Mail Template Lines                                                                                                    |                                                                                                    |                                                    |                                                                                                    |                       |                      |             | ^                                     |
| 🖹 E-Mail Template 👻 🔒 Backgro                                                                                                    | und PDF 👻 🔒 Merge PDF 👻 Request Page 👻 🎦 M                                                                                                    | New 🎢 Find 🛛 Filter                                | 🔨 Clear Filter                                                                                                    |                       |                      |             |                                       |
| Ena Langua Templa<br>Code Variant                                                                                                    | File Name From                                                                                                    | E-Mail Address                                     | From E-Mail Name                                                                                                    | Show Saved<br>Req Req | Bac Mer.<br>PDF PDF. | Atta<br>Ope | Attach Open Doc. File N               |
|                                                                                                    | Order Confirmation %1.pdf                                                                                                    |                                                    |                                                                                                    |                       |                      |             |                                       |

#### Header fields:

- **Code:** The unique code for this template.
- **Report-ID:** The report number this template should be linked to.
- **First Table in Report:** The first table used in the report, this is the table you can set filters on from C/AL code.

#### **Recipients:**

- **Document Group:** You can group templates in document groups.
- **E-Mail Recipients Field:** If you want to use recipients from the "E-Mail recipient Table" you need to setup a Field No. for Customer, Vendor or Contact here.
- **E-Mail Address Field:** Here you setup how to find an e-mail address from the Customer Card, Vendor Card, Contact Card or similar. It can also be an e-mail field your NAV dealer has added to your NAV solution.

The mail address specified in this field is only used if Document Output does not find an e-mail address in the "E-mail recipient table" (See E-Mail Recipients Field above).

- **E-Mail is mandatory:** Should be checked if you do not want the user to be able to open a PDF in Outlook with no e-mail address.
- Fixed Cc Recipient(s): An e-mail address that always receives the mail as cc.
- Fixed Bcc Recipient(s): An e-mail address that always receives the mail as cc.
- **Test Recipient:** You can specify a test recipient here. When used all mails will be sent to this e-mail address instead of the normal e-mail address.

### From E-Mail

- From E-Mail:
  - Fixed: A fixed "From E-Mail Address" setup on the template or on SMTP Setup.
  - User Setup: E-Mail address from User Setup.
  - Salesperson from User Set. E-Mail address from salesperson, found with the Salesperson code on User Setup.
- From E-Mail Address: From E-Mail address used. This will work with both Outlook (If setup as an Account in Outlook) and SMTP.
- From Email Name: Name of the person in "From E-Mail Address".

Linked To (Used to set customer or vendor no. in e-mail log.):

- Linked to: Customer or Vendor.
- Linked to Field No.: From which field to find the customer or vendor no.
- Linked to Field Caption: The caption of the field in "Linked to Field No.".

### Sign PDF:

- Certificate imported: Shows if a certificate has been imported.
- PDF Sign file Name.: The file name of the imported certificate
- **PDF Sign password: P**assword to the imported certificate.
- **PDF Sign reason:** Informational text.
- PDF Sign location: Informational text.

### Advanced:

- **Document Folder:** You can setup a network folder where Document Output stores the PDF files. Merge fields can be used here. Example: \\server1\Saved PDF\%2\Invoice\
- **Use Document Output in Std. NAV actions:** Set this to yes if you want to use the standard buttons/actions in NAV for Document Output.
- Log E-Mails: When checked e-mail are saved in the E-Mail Log table.
- Keep E-Mail for: Here you can set a period for how long time you want to same the e-mail log.
   1 month: -1M

1 year: -1Y

- Open E-Mail with:
  - Outlook: The e-mail will open in Outlook and sent with Outlook.
- - NAV: The E-Mail will open in NAV and be sent with SMTP.
- On-E-Mail (SMTP):
  - Email:
  - E-Mail and Print:
  - Print:
  - Engine: Specifies how to generate the attachment to the e-mail.
    - NAV-PDF
    - NAV-Excel (Only NAV 2013 and forward)
    - NAV Word (Only NAV 2015 and forward)
    - Document Output Setup (Uses the "Default engine" from "Document Output Setup")
- **SMTP Server:** If you have more the one SMTP server you can choose which should be used for this template.

### **Header Buttons:**

- Merge Fields: Shows Merge Fields (Page)
- **Copy Template:** Use this function to copy a template. Templates can also be copied from another Company.
- Log: Opens the Log for this template.
- **Import certificate for digital signing PDF:** Import a certificate file. Must be PKCS#12 certificate (.PFX, .P12).
- Delete certificate for digital signing PDF: Deletes the imported certificate file.

### Line fields:

- Enabled: Here you enable the line.
- Language Code: Language Code for this template line.
- **Template Variant Value Code:** If the template is setup with a Variant field or a Dimension Code you can enter the code here.
- File Name: The file name for the PDF file, you can specify %no. for merge fields.
- From E-Mail Address: If you want the template to be send from the same sender every time. You can enter the E-Mail Address here. This will work with both Outlook (If setup in Outlook) and SMTP.
- From E-Mail Name: Name of the person in "From E-Mail Address".
- **Show Request Page:** When checked the request page on the report is opened every time the PDF is created.
- Saved Request Page: Shows a checkmark if a Request Page is attached.
- Background PDF: Shows a checkmark if a Background PDF is attached.
- Merge PDF File: Shows a checkmark if a Merge PDF is attached.
- Attach Open Documents: When checked open documents in a zip file will be attached to the email.
- Attach Open Doc. File Name: The filename used for the zip or pdf file. If zip is used as file name extension, a zip file will be created with all the documents. If pdf is used as file name extension, all the open documents will be merged into one PDF.
- Attach Open Documents Filter: Here you can choose which documents must be included. - Open documents in period: Open documents in the statement period is attached.
  - All open documents: All open documents is attached.
  - Overdue documents: Only document past due date is attached.
- Print uses:
  - **Report** Runs the report as normally.

- **PDF (From Client)** – Creates a PDF (including background and merge PDF) and prints the PDF from the client PC.

- **PDF (From Service Tier)** – Creates a PDF (including background and merge PDF) and prints the PDF from the Service Tier. When printing from service tier, make sure to install the printers needed with the User used for the Service Tier Service (Log On As).

### Available fields:

- Mail format: Choose the mail format (HTML, Plain Text or RTF).
- Mail Importance: Choose the importance of the mail (Low, Normal or High).

### Line Buttons:

### **E-Mail Template**

- Edit E-Mail Template: Opens Outlook so you can edit the template, and add attachments.
- Delete E-Mail Template: Deletes the template created in Outlook.
- Attachments: Shows the attachments you added in Outlook.

### Background PDF

- Set Background PDF: Sets the Background PDF, this can be a letterhead or similar.
- Show Background PDF: Shows the Background PDF saved on the line.
- Delete Background PDF: Deletes the Background PDF saved on the line.

### Merge PDF

- Set Merge PDF File: Set the Merge file PDF, this can be sales and delivery terms or similar.
- Show Merge PDF File: Shows the Merge PDF saved on the line.
- Delete Merge PDF File: Deletes the Merge PDF saved on the line.

### Request Page (NAV 2015 and forward)

- Set Request Page: Opens the request page for the specified Report-ID.
- Delete Request Page: Deletes the request pages saved on the line.

### Edit E-Mail Template (In Outlook)

When the button "Edit E-Mail Template" is pressed Outlook opens with the current template.

| 😰 🔛 🖓 🗗 🔺 🧃                                                                                                    | ►    <del>↓</del>                                                | Invoice                      | e %1 - Meddelelse (HTN                       | ML)                                                                                                    |                                                                                                 |                     | ×                                 |  |  |  |
|----------------------------------------------------------------------------------------------------|------------------------------------------------------------------|------------------------------|----------------------------------------------|----------------------------------------------------------------------------------------------------|-------------------------------------------------------------------------------------------------|---------------------|-----------------------------------|--|--|--|
| Filer Meddelels                                                                                                    | e Indsæt Indstillinger                                           | Formater tek                 | st Gennemse                                  |                                                                                                    |                                                                                                 |                     | ~ ?                               |  |  |  |
| Calili<br>Sæt<br>ind • V<br>Udklipshol G                                                                                                    | rri (Br • 11 • A A ▲ E E E E E Grundlæggende tekst               | - ;= -   ❷<br>=   :≢ :≢<br>⊡ | Adressekartotek Kontroller<br>navne<br>Navne | <ul> <li>↓ Vedhæft fil</li> <li>↓ Vedhæft element ▼</li> <li>↓ Signatur ▼</li> <li>↓ Inkluder</li> </ul> | <ul> <li>Opfølgning </li> <li>Høj prioritet</li> <li>Lav prioritet</li> <li>Mærker 5</li> </ul> | <b>Zoom</b><br>Zoom | Start<br>håndskrift<br>Håndskrift |  |  |  |
| Fra *       svend@birk-hansen.dk         Fila       This is a template, do not send. Close the e-mail when finished.         Cc       Cc         Bcc       %1 = Doc. No., %2 = Sell-to Contact, %4 = Sell-to Customer Name, %5 = Your Reference, %30 = User Name (Salesperson), %31 = User Phone No. (Salesperson), %32 = User E-Mail (Salesperson), %33 = User Job Title (Salesperson), %40 = Company Name, 2, %42 = Company Address 2, %44 = Company Address 2, %44 = Company Home No. 2, %48 = Company E-Mail, %49 = Company Home Page, %50 = Company VAT Registration No. |                                                                  |                              |                                              |                                                                                                    |                                                                                                 |                     |                                   |  |  |  |
| Emne:                                                                                                    | Company Phone No. 2, %48 = Co<br>Invoice %1                      | mpany E-Mail,                | %49 = Company Home Page,                     | %50 = Company VAT Regis                                                                                  | tration No.                                                                                     |                     |                                   |  |  |  |
| Dear %2,<br>Please find your in<br>It is always a please<br>Best Regards<br>%30<br>%40<br>%42, %44 %45<br>%46<br>%33<br>Mail: %32<br>Web: %49<br>CCOODU                                                                                                    | nvoice attached to this e-mail<br>sure to do business with you a | and we wish<br>              | you a very nice day.                         |                                                                                                    |                                                                                                 |                     |                                   |  |  |  |

In Outlook you can now edit your template.

All the merge fields that are setup are shown in the Bcc field.

You can attach files to the template, and insert pictures logos etc., if you want.

### Merge Fields (Page)

On the "Merge Fields" page you setup all the fields you need for merging information into the created email.

| 📊 Edit -   | - E-Mai                       | l Template                 | Merge Field | I - SALESORDE            | R • 1305       |                  |       |                     |                         |                     |                |                 | -            |          | )      | ×        |
|------------|-------------------------------|----------------------------|-------------|--------------------------|----------------|------------------|-------|---------------------|-------------------------|---------------------|----------------|-----------------|--------------|----------|--------|----------|
| <b>•</b> F | HOME                          |                            |             |                          |                |                  |       |                     |                         |                     |                | CRON            | JS Intern    | ationa   | l Ltd. | 0        |
| X<br>New   | Vie                           | w Edit<br>t List<br>Manage | X<br>Delete | Show Show<br>as List Cha | v as On<br>art | eNote Notes      | Links | <b>P</b><br>Refresh | Clear<br>Filter<br>Page | Find                |                |                 |              |          |        |          |
| E-Mai      | E-Mail Template Merge Field - |                            |             |                          |                |                  |       |                     |                         | Type to filter (F3) | Number<br>F    | ilter: SAl      | ÷  <br>ESORI | →<br>Der | ~      |          |
| Nun        | nber                          | Descrip                    | tion        |                          | Туре           | Get Fiel<br>From | d     | Get From T          | able                    |                     | Get From Fie   | ld              |              |          | Web    | <u>م</u> |
|            |                               | 1 Doc. No                  |             |                          | Text           | Table            |       | 36 (Sales He        | ader)                   |                     | 3 (No.)        |                 |              |          |        |          |
|            |                               | 2 Sell-to C                | Contact     |                          | Text           | Table            |       | 36 (Sales He        | ader)                   |                     | 84 (Sell-to Co | ntact)          |              |          |        |          |
|            |                               | 3 Version                  | No.         |                          | Text           | Table            |       | 36 (Sales He        | ader)                   |                     | 5043 (No. of / | Archived Versio | ns)          |          |        |          |
|            |                               | 4 Sell-to C                | Customer N  | lame                     | Text           | Table            |       | 36 (Sales He        | ader)                   |                     | 79 (Sell-to Cu | stomer Name)    |              |          |        |          |
|            |                               | 5 Your Ref                 | ference     |                          | Text           | Table            |       | 36 (Sales He        | ader)                   |                     | 11 (Your Refe  | rence)          |              |          |        |          |
|            |                               | 6 Shinmer                  | nt Date     |                          | Text           | Table            |       | 36 (Sales He        | ader)                   |                     | 21 (Shinment   | Date)           |              |          |        |          |

### Fields:

- Number: The unique number for this merge field.
- **Description:** Description of the merge field.
- Type:
  - Text (Text merge field)
  - Hyperlink (The merge field is a link to webpage)
  - Link to E-Mail address (The merge field is a link to an e-mail address)

### - Get Field From:

- Table
- Setup Table
- E-Mail Contact
- Sales Person
- Employee
- UserID
- Company Name
- Codeunit
- Get From Table: The Table No. that should be used.
- Get From Field: The field No. on the merge field.
- Web address:
- Show text:
- **Codeunit ID:** If Type is Codeunit you can specify the Codeunit no. to find the value for the merge field. (See Codeunit 6175282 "Merge Field Value Finder")
- **Codeunit Parameter:** Specify a parameter that will be passed to the Codeunit. (See Codeunit 6175282 "Merge Field Value Finder").

### **Current Values:**

PackTrack – Package Tracking No.

ShippingAgent – Shipping Agent

SalespersonName – Salesperson Name

SalespersonJobTitle – Salesperson Job Title

SalespersonPhoneNo – Salesperson Phone No. SalespersonEMail – Salesperson E-Mail Contact1FirstName – The first contacts First Name Contact2FirstName – The second contacts First Name Contact1Surname – The first contacts Surname Contact2Surname – The second contacts Surname Contact1FormalSalutation – The first contacts Formal Salutation Contact2FormalSalutation – The first contacts Formal Salutation Contact2FormalSalutation – The first contacts Formal Salutation Contact1InformalSalutation – The first contacts Informal Salutation Contact2InformalSalutation – The second contacts Informal Salutation BalanceDue – Customers Balance Due BalanceDueLCY – Customer Balance Due LCY

# E-Mail Recipients Template

The E-Mail Recipient Template is used to makes it easy to enter e-mails on your Customers and Vendors.

The setup in E-Mail Recipient Template is then used when you open "E-Mail Recipients" on Customer, Vendor, Contact or Bank Account.

| 🚮 Edit - E-Mail Recipient Templates  |                          |                 |                    | —                       |                 | ×     |
|--------------------------------------|--------------------------|-----------------|--------------------|-------------------------|-----------------|-------|
| ▼ HOME                               |                          |                 |                    | CRONUS Inte             | rnational Lt    | .d. 🕜 |
| New View Edit Delete List New Manage | Show as<br>Chart<br>View | Note Notes      | Links Refresh      | Clear<br>Filter<br>Page |                 |       |
| E-Mail Recipient Templates 🔹         |                          | Ту              | vpe to filter (F3) | Table                   | ▼ →ters applied | ] •   |
| Table 🔔 Document Type 🔺              | Document<br>Code         | Recipie<br>Type | E-Mail Type        |                         |                 |       |
| Customer 🗸 E-Mail Template Group     | BOOKKEEPING              | То              | E-Mail Address     | ;                       |                 |       |
| Customer E-Mail Template Group       | SALES                    | То              | E-Mail Address     | ;                       |                 |       |
| Vendor E-Mail Template Group         | PURCHASE                 | То              | E-Mail Address     | ;                       |                 |       |
|                                      |                          |                 |                    |                         |                 |       |
|                                      |                          |                 |                    |                         |                 |       |
|                                      |                          |                 |                    |                         |                 |       |
|                                      |                          |                 |                    |                         |                 |       |
|                                      |                          |                 |                    |                         | ОК              |       |

When you open "E-Mail Recipients" on Customer card with the above setup NAV will create 2 lines, and you are now ready to enter 2 e-mail addresses.

| 🚮 Edit - E-Mail Recipients - 10000 · The Ca                    | annon Group PLC                         |                                 |                                | – 🗆 X                           |
|----------------------------------------------------------------|-----------------------------------------|---------------------------------|--------------------------------|---------------------------------|
| ▼ HOME                                                         |                                         |                                 |                                | CRONUS International Ltd. 🕜     |
| New     View     Edit     Delete     Show       New     Manage | ow Show as<br>List View Show Attached   | Refresh Clear<br>Filter<br>Page |                                |                                 |
| E-Mail Recipients 🔹                                            |                                         |                                 | Type to filter (F3) Document T | ype 👻 🚽 🗸                       |
|                                                                |                                         |                                 |                                | Filter: Customer • 10000        |
| Document Type 🔔 Docum 🔺<br>Code                                | Recipie E-Mail Contact<br>Type Type No. | 🔔 Contact Name                  | E-Mail                         | Do not Attach Open<br>Documents |
| E-Mail Template Group BOOKKEEPI                                | To E-Mail Addr                          |                                 |                                |                                 |
| E-Mail Template Group SALES                                    | To E-Mail Addr                          |                                 |                                |                                 |
|                                                                |                                         |                                 |                                |                                 |
|                                                                |                                         |                                 |                                |                                 |
|                                                                |                                         |                                 |                                |                                 |
|                                                                |                                         |                                 |                                |                                 |
|                                                                |                                         |                                 |                                |                                 |
|                                                                |                                         |                                 |                                |                                 |
|                                                                |                                         |                                 |                                |                                 |
|                                                                |                                         |                                 |                                |                                 |
|                                                                |                                         |                                 |                                | ОК                              |

# Log Mails with Doc. Output Monitor

The advantage when using the Doc. Output Monitor to log e-mails is that NAV is not locked when opening mails in Outlook.

Requirements for using Doc. Output Monitor:

- (SOAP) Web Service is setup
- A Web Service in NAV is created with the name DocOutputMailLog and using Codeunit 6175308 "Web Service E-Mail Log" (is handled by Setup Wizard).
- In NAV 2013 and 2013 R2 you also need to setup Server Name, Instance and Port in <u>Doc. Output</u> <u>Setup</u>.
- Doc. Output Monitor is installed on all clients.

# Automatic Customer Statements Setup

These codes are used to create automatic statements.

You can setup Job Queue to create Automatic Statements. The Job Queue Entry should run Codeunit: 6175297 "Send Customer Statement Mgt.".

### Period Statements:

"Period statement" is a statement send with a fixed period to customers if the condition in the "Send statement if" field is meet.

### Balance Due Statements

"Balance Due Statements" are send if a customer has an overdue (negative date formula) Balance Due for the period in "**Send statement if Balance Due Date Formula**".

| 🚮 Edit - Send Cu | stomer Stateme         | nts                            |                                                  |                                       |                                               |                                    |                            | - 🗆              | ×         |   |
|------------------|------------------------|--------------------------------|--------------------------------------------------|---------------------------------------|-----------------------------------------------|------------------------------------|----------------------------|------------------|-----------|---|
| ▼ HOME           |                        |                                |                                                  |                                       |                                               |                                    | CRON                       | US Internationa  | al Ltd. 🕜 | ) |
| New View<br>List | Edit<br>List<br>Manage | e Show Sh<br>as List (<br>View | ow as<br>Chart<br>, Show                         | Notes Links                           | Refresh Clear<br>Filter<br>Page               | d                                  |                            |                  |           |   |
| Send Custor      | mer Statem             | ents •                         |                                                  | Ту                                    | /pe to filter (F3)                            | Code                               |                            | ▼ No filters app | → v       |   |
| Code 🔺           | Send<br>statement if   | Period Date<br>Formula         | Send statement if<br>Balance Due Date<br>Formula | Do not send if<br>negative<br>balance | Change to manual<br>on Finance Charge<br>Memo | Change to<br>manual on<br>Reminder | E-Mail<br>Template<br>Code | Output           |           |   |
| BAL-14D          | Balance                | 14D                            | -5D                                              |                                       | $\checkmark$                                  | $\checkmark$                       | STATEMENT                  | Journal          |           |   |
| BAL-1M           | Balance                | 1M                             | -5D                                              |                                       |                                               |                                    | STATEMENT                  | Journal          |           |   |
| BALDUE-14D       | Balance Due            | 14D                            | -5D                                              |                                       | $\checkmark$                                  | $\checkmark$                       | STATEMENT                  | Journal          |           |   |
| BALDUE-1M        | Balance Due            | 1M                             | -5D                                              |                                       | $\checkmark$                                  | $\checkmark$                       | STATEMENT                  | Journal          |           |   |
| ENTBAL-14D       | Entries in per         | 14D                            | -5D                                              |                                       | $\checkmark$                                  | $\checkmark$                       | STATEMENT                  | Journal          |           |   |
| ENTBAL-1M        | Entries in per         | 1M                             | -5D                                              |                                       | $\checkmark$                                  | $\checkmark$                       | STATEMENT                  | Journal          |           |   |
| ENTDUE-14D       | Entries in per         | 14D                            | -5D                                              |                                       | $\checkmark$                                  | $\checkmark$                       | STATEMENT                  | Journal          |           |   |
| ENTDUE-1M        | Entries in per         | 1M                             | -5D                                              |                                       | $\checkmark$                                  | $\checkmark$                       | STATEMENT                  | Journal          |           |   |
| ENTRY-14D        | Entries in per         | 14D                            | -5D                                              |                                       | $\checkmark$                                  | $\checkmark$                       | STATEMENT                  | Journal          |           |   |
| ENTRY-1M         | Entries in per         | 1M                             | -5D                                              |                                       | $\checkmark$                                  | $\checkmark$                       | STATEMENT                  | Journal          |           |   |
|                  |                        |                                |                                                  |                                       |                                               |                                    |                            |                  |           |   |
|                  |                        |                                |                                                  |                                       |                                               |                                    |                            |                  |           |   |
|                  |                        |                                |                                                  |                                       |                                               |                                    |                            |                  |           |   |
|                  |                        |                                |                                                  |                                       |                                               |                                    |                            |                  |           |   |
|                  |                        |                                |                                                  |                                       |                                               |                                    |                            |                  |           |   |
|                  |                        |                                |                                                  |                                       |                                               |                                    |                            | (                | OK        |   |

Fields:

- Code: The unique code for this Send Customer Statement line.
- Send statement if: Description of the merge field.
- **Period Date Formula:** How often the customer should receive a period statement.
- Send statement if Balance Due Date Formula: When the customer should receive a "Balance Due Statement". This field should normally be negative to give the customer some days before sending the "Balance Due Statement". If Positive the customer will receive the "Balance Due Statement" before the amount is due. If blank no "Balance Due Statement" is sent.

- **Do not send if negative balance:** If checked, Customers will not receive statements if their Balance is negative.

**Change to manual on Finance Charge Memo:** Change "Automatic Statement" on the Customer to Manual if the customer receives a Finance Charge Memo. See **Always Send using Outlook:** 

| 🚮 Edit - Document Output (                                                  | Customer Setup List - | 01121212 · Spots        | meyer's Furnishings                                         |          | -            |             | ×     |
|-----------------------------------------------------------------------------|-----------------------|-------------------------|-------------------------------------------------------------|----------|--------------|-------------|-------|
| ✓ HOME                                                                      |                       |                         |                                                             |          | CRONUS Inter | rnational L | td. 🕜 |
| View Delete<br>Manage                                                       | ote Notes Links       | Refresh Clear<br>Filter | → Go to                                                     |          |              |             |       |
| 01121212 · Spotsn                                                           | neyer's Furnisł       | nings                   |                                                             | I        |              |             |       |
| General                                                                     |                       |                         |                                                             |          |              | ^* ^        | ^     |
| Automatic statement:<br>Send Statement Code:<br>First statement start date: | Manual                | ~                       | Template Setup:<br>On E-Mail (SMTP):<br>Always send using C | Dutlook: | E-Mail       | 0           |       |
|                                                                             |                       |                         |                                                             |          | ▲ Show fe    | wer fields  |       |

If this is specified Outlook will be used to send the mail, even when SMTP is normally used. This can be used if you experience combability issues. This requires that you have Outlook installed on your NAV Service Tier. Outlook must be setup to send a-mails, with the User setup to run the Service for NAV Service Tier. It is not necessary to setup receiving mails in Outlook, if you don't want this for security reasons on you NAV Service Tier.

- Automatic Customer Statements
- **Change to manual on Reminder:** Change "Automatic Statement" on the Customer to Manual if the customer receives a Reminder.
- E-Mail Template Code: Enter the Template code used for sending statements.
- **Output:** Choose Journal if you want to see the statement in the Customer Statement Journal (Automatic Generated Statements) before mailing. Choose E-Mail if you want Doc. Output to send directly.

# Document Output Setup

| 🚮 Edit - Docum                | nent Output Setup                      |                                                  |                 |               |                                 |         | —            |           | ×          |
|-------------------------------|----------------------------------------|--------------------------------------------------|-----------------|---------------|---------------------------------|---------|--------------|-----------|------------|
| HOME                          | ACTIONS                                |                                                  |                 |               |                                 |         | CRONUS Inter | national  | Ltd. 🕜     |
| View Edit<br>Manage           | Start<br>Performance Me                | Stop<br>Ionitor Performance Monitor<br>Process   | OneNote<br>Show | Notes Links   | Refresh Clear<br>Filter<br>Page | → Go to |              |           |            |
| Document                      | t Output Setu                          | up                                               |                 |               |                                 |         |              |           |            |
| General                       |                                        |                                                  |                 |               |                                 |         |              | ÷         | <b>* ^</b> |
| Default Engine                | e:                                     | NAV-PDF                                          | ~               | Sales Quote   | E-Mail Action:                  | Outlook |              |           | ~          |
| Document Fo                   | lder:                                  |                                                  |                 | Sales Order I | E-Mail Action:                  | Outlook |              |           | ~          |
| Package Track                 | king Template:                         |                                                  | ~               | Purchase Or   | der E-Mail Action:              | Outlook |              |           | ~          |
|                               |                                        |                                                  |                 |               |                                 |         | ✓ Show       | / more fi | elds       |
| E-Mail Log                    |                                        |                                                  |                 |               |                                 |         |              |           | ^          |
| E-Mail Log We<br>E-Mail Log W | eb Service Server:<br>S Instance Name: | Server2016.work.birk-hansen<br>NAVCDO2W111-00-00 | local           | E-Mail Log \  | VS Port (SOAP):                 |         | 8866         | ]         |            |
|                               |                                        |                                                  |                 |               |                                 |         |              | 0         | К          |

### Fields:

### General

- Default Engine (NAV 2013 and forward): Specify which attachment to be generated.
  - NAV-PDF (Only RTC)
  - NAV-Excel (Only NAV 2013 and forward)
  - NAV Word (Only NAV 2015 and forward)
- Default Engine (Classic Clients): Specify the PDF driver, and choose the Printer!.
  - Printer Driver (Cannot be used unless you get custom development)
  - Bullzip-PDF (Uses the PDF driver from <u>www.bullzip.com</u>)
  - bioPDF (Uses the PDF driver from <u>www.biopdf.com</u>)
  - Document Output Setup (Uses the PDF driver from "Document Output Setup")
  - Continia PDF (Uses the "Continia PDF Writer", delivered with this product)
- **Document Folder:** You can setup a network folder where document output stores the PDF files. The Code from the template will be added to the folder.
- Statement Report ID: The report number used to send statements to customers.
   If you use Version 2013 R2, you need a NAV developer to change Table 6175279 "Statement Request Page Setup". Report ID on the variable StatementReport need to be changed in the function RunStatementReport
- Package Tracking Template: Choose the Template Code used to send Package Tracking.
- Sales Quote E-Mail Action: Choose how the E-Mail button on Sales Quote should send e-mails.
- Sales Order E-Mail Action: Choose how the E-Mail button on Sales Order should send e-mails.
- **Purchase Order E-Mail Action:** Choose how the E-Mail button on Purchase Order should send e-mails.

E-Mail Log

- **E-Mail Log Web Service Server:** The server name running the NAV Web Service (SOAP) typically the same as the NAV Service Tier server. In NAV 2013 and 2013 R2 This field is required.
- **E-Mail Log WS Instance Name:** The Instance Name of the Web Service running SOAP. In NAV 2013 and 2013 R2 This field is required.
- **E-Mail Log WS port (SOAP):** The port number used for SOAP web service. In NAV 2013 and 2013 R2 This field is required.

Screenshot from NAV Administration (Mgt. Console)

| NAVCDO2W111-00-00 - (Ru | inning)       |                  |      |   |
|-------------------------|---------------|------------------|------|---|
| General                 |               |                  |      | * |
| Database                | Instance Name |                  |      | ~ |
| Client Services         |               | SOAP Port number | 8865 | ~ |
| SOAP Services           |               |                  |      | ^ |
| Enable SOAP Services:   | $\checkmark$  | Port:            | 8866 |   |
| Enable SSL:             |               | SOAP Base URL:   |      |   |
| Max Message Size:       | 1024          |                  |      |   |
| OData Services          |               |                  | 8867 | * |
|                         |               |                  |      |   |

# SMTP Mail Setup

| 🚮 Edit - Document Outpu | ut SMTP Setup                                                     |                               |                         | -          | □ ×          |
|-------------------------|-------------------------------------------------------------------|-------------------------------|-------------------------|------------|--------------|
| HOME ACTION             | IS NAVIGATE                                                       |                               | CRONU                   | S Internat | ional Ltd. 🕜 |
| View Edit Advance       | Send test E-Mail<br>Gmail Setup<br>ed Office 365 Setup<br>Process | OneNote Notes Links Refresh   | Clear<br>Filter<br>Page | → Go to    |              |
| Document Outpu          | ut SMTP Setup                                                     |                               |                         |            |              |
| General                 |                                                                   |                               |                         |            | ** ^         |
| SMTP Server Address:    | localhost                                                         | Password:                     |                         |            |              |
| From E-Mail Address:    | invoice@contoso.com                                               | Use SSL:                      |                         |            |              |
| Authentication:         | Anonymous                                                         | Port:                         |                         |            |              |
| User ID:                |                                                                   | Connection Timeout (sec):     |                         |            |              |
|                         |                                                                   | Max. no. of mails per minute: |                         |            |              |
|                         |                                                                   |                               | ^                       | Show fe    | wer fields   |
|                         |                                                                   |                               |                         |            |              |
|                         |                                                                   |                               |                         |            | ОК           |

Enter your SMTP information. If you do not have this information, you can contact your internet/e-mail provider.

Fields:

- **SMTP Server Address:** The SMTP servername or ip. address.
- Authentication: Choose the Authentication for the SMTP server.
  - Anonymous
  - NTLM
  - Basic
- User ID: The SMTP User Account.
- Password: Password for the User Account.
- Use SSL: Select if the connection requires SSL.
- **Port:** Type the Port number if it's different from the default SMTP port (25).
- Connection Timeout (Sec): Connection timeout in seconds.
- E-Mail Address: The E-Mail address used in the mail's From field.
- **Max no. of mails per minute:** Some SMTP providers only allow a certain number of mails per minute, this will limit the SMTP server to only send the specified amount of e-mail per minute.

### **Buttons:**

- Advanced: Opens a list view of SMTP servers if you want to use more than one SMTP Server or "E-Mail Address"s.
- Send test E-Mail: Opens an e-mail you can send to test the SMTP setup.
- **Gmail setup:** Sets the defaults for Gmail (SMTP Server Address, SSL and Port).
- Office 365 Setup: Sets the defaults for Office 365 (SMTP Server Address, SSL and Port).

# E-Mail jobs (can be run from NAS)

With E-Mail Job's, you can setup jobs you want to run with "Job Queue" in Dynamics NAV.

| E-Mal Jobs - Microsoft Dynamics Will client - connected to Dynamics 200 Business Central                                                                                                    |                                                   |                                 |               |                     |                  |                    |                   |               |               |
|----------------------------------------------------------------------------------------------------|---------------------------------------------------|---------------------------------|---------------|---------------------|------------------|--------------------|-------------------|---------------|---------------|
| G 🗇 🖉 CRONUS International Ltd. > Departments > Administration > Application Setup > Docu                                                                                                    | ment Output      E-Mail Jobs                      |                                 |               |                     |                  |                    |                   |               |               |
| + HOME ACTIONS                                                                                                    |                                                   |                                 |               |                     |                  |                    |                   |               |               |
| Image         Image         Image <th< th=""><th></th><th></th><th></th><th></th><th></th><th></th><th></th><th></th><th></th></th<> |                                                   |                                 |               |                     |                  |                    |                   |               |               |
| Departments E-Mail Jobs * 5 Financial Management 5 Seles & Marketing 6 Purchaing Job Ena Type E-Mail Template Code                                                                                                    | Table Filter Table Captic                         | tion Disable Check for Starting | Ending Run en | Run en Run on       | Run en Thursdøys | Run on Fridays Run | n on Saturdays Ru | un on Sundays | Last run time |
| Warehouse No.                                                                                                    |                                                   | sent erlier Time                | Time Mondays  | Tuesdays Wednesdays |                  |                    |                   |               |               |
| Manufacturing DELETE-LOG Delete old log entries                                                                                                    |                                                   |                                 |               | Y Y                 |                  |                    |                   | 2             |               |
| Jobs INVOICE E-Mail Template SALESINVOICE                                                                                                    | Sales Invoice Header: No. Printed=0 Sales Invoice | ce He                           |               | ¥ 1                 |                  |                    |                   |               |               |
| Resource Planning QUEUE E-Mail Queue                                                                                                    |                                                   |                                 |               |                     |                  |                    |                   |               |               |
| D Service                                                                                                    |                                                   |                                 |               |                     |                  |                    |                   |               |               |
| Human Resources                                                                                                    |                                                   |                                 |               |                     |                  |                    |                   |               |               |
| <ul> <li>Administration</li> </ul>                                                                                                    |                                                   |                                 |               |                     |                  |                    |                   |               |               |

Fields:

- Job No.: Set the Job No. or code for this job.
- Enabled: Sets the job to enabled or disabled.
- **Type:** Can be either Table or E-Mail Queue.
  - Table (Searches this table with the specified filters for e-mails to send)
  - E-Mail Queue (Sends mails from the Document Output Queue)
- **Table:** Choose the table this job will run with.
  - Sales Header
  - Sales Shipment Header
  - Sales Invoice Header
  - Sales Credit Memo Header
  - Issued Reminder Header
  - Issued Finance Charge Header Memo Header
- **Table Filter:** Click the Assist Edit Button . , then you can setup which field should be filtered for the job.
- E-Mail Template Code: Select the "E-Mail Template" the job must use.
- Disable Check for sent earlier: Makes it possible to send the same e-mail again!
- Stating Time: The starting time this job can run.
- Ending Time: The ending time for this job.
- **Run on Mondays:** Specifies if you want this job to run on Mondays. (If none is specified the job wil run all days!)
- **Run on Tuesdays:** Specifies if you want this job to run on Tuesdays. (If none is specified the job wil run all days!)
- **Run on Wednesdays:** Specifies if you want this job to run on Wednesdays. (If none is specified the job wil run all days!)
- **Run on Thursdays:** Specifies if you want this job to run on Thursdays. (If none is specified the job wil run all days!)
- **Run on Fridays:** Specifies if you want this job to run on Fridays. (If none is specified the job wil run all days!)
- **Run on Saturdays:** Specifies if you want this job to run on Saturdays. (If none is specified the job wil run all days!)
- **Run on Sundays** Specifies if you want this job to run on Sundays. (If none is specified the job wil run all days!):
- Last run time: The last Date/Time the job was executed.

**Buttons:** 

- **Run:** You can Run the job manually with this button.

## NAS (Navision Application Server)

To setup Job Queue to run the "E-Mail Jobs". The Job Queue Entry should run Codeunit: 6175283 "NAV App. Server E-Mail Job Mgt".

When you use a NAS for printing (E-Mail Queue). Make sure to install the printers needed with the User used for the Service Tier Service (Log On As).